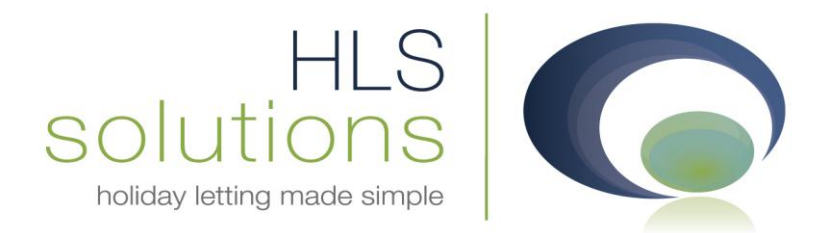

# HLS Solutions Ltd Update Notes

## Version 2.0.16.35044

HLS Solutions Limited Elmhurst, Treswithian Downs Cornwall. TR14 0PU

t: 0845 388 8635 e: info@hls-solutions.com w: www.hls-solutions.com

Specialists in software, website and design solutions for the holiday letting industry

HLS Solutions Limited Registered in England and Wales No. 07104476

## Summary

Below you will find brief information on the changes that have been introduced for the latest release of the software, version **2.0.16.35044**.

This version has been released as part of a scheduled release based on feedback from current system users. There have also been a couple of major changes included in this version to the booking process and property availability view.

The main features included in this version are:

- Additional options to the Booking and Availability screen
- Changes to the booking layout to make a new booking quicker to do
- Quick view of the property availability schedule
- Option to include a footer image when sending emails
- Option to include headers and footers on accounts documentation
- Several additional System Events for different booking statuses
- Generation of system events from Accounts screens as well as bookings
- Option to view full property tariff from property screen and availability calendar
- The record history is picking up more information on events for reference
- Much more detailed Additional Guest information
- System now stores the number and type of guests on each booking
- Booking source now stored as well as the holidaymaker source
- Option to add notes and feedback to a booking

## **Information Screen Changes**

#### **Property Screen**

In this version a couple of changes have been introduced to the property screen.

On the marketing tab, we have introduced a new button next to the Price Band dropdown. This allows a quick view of the full price band for a property for reference purposes direct from the property.

This feature is a "View" only facility for reference, and any changes to the price band will still be made via the system settings as before.

Further enhancements have been made to the Maintenance section, with the allowance of one preferred maintenance company to be specified as a cleaner and for property maintenance.

You will also notice the history log is more detailed, as more events are stored for future reference.

| Holiday Manager     Property Name: Eco Retreat     Status:     LIVE       General     Marketing Information     Photographs     Maintenance     Management     Documentation     Keys     Transactions     History     Extras | •    |
|----------------------------------------------------------------------------------------------------|------|
| General Marketing Information Photographs Maintenance Management Documentation Keys Transactions History Extras                                                                                                    |      |
| Property Type Detached                                                                                                    |      |
| Property Type Detached                                                                                                    |      |
|                                                                                                    |      |
| Sleeps 10 Price Band Seaview Cottage                                                                                                    | ٩    |
| Changeover Day Saturday                                                                                                    |      |
| Short Breaks O Yes O No Brachura Dago Number 20                                                                                                    |      |
| biocidie Page Number 25                                                                                                    |      |
| Child Friendly Swimming Pool Open Fire                                                                                                    |      |
| Pet Friendly     VI-Fi     VI-Fi     VI-Fi     VI-Fi                                                                                                    |      |
| ✓ Sea Views ✓ Disabled Access Option 11                                                                                                    |      |
| Garden Beach Access Option 12                                                                                                    |      |
| Description                                                                                                    |      |
| Advertising                                                                                                    | *    |
|                                                                                                    |      |
| Marketing                                                                                                    |      |
|                                                                                                    | Î    |
|                                                                                                    | Ŧ    |
| Alternative                                                                                                    | *    |
| Marketing                                                                                                    | -    |
|                                                                                                    |      |
|                                                                                                    |      |
| Date Added 12/2/2010                                                                                                    | Save |

### **Booking and Availability Schedules**

To enable booking schedules to be viewed more easily and new bookings to be made quicker, we have introduced a number of changes to this section of the program.

The "Expanded View" option has been removed from the left hand side of the screen. By default you will now see the list view automatically with no option to switch. The full information on each of the properties including photograph can still be viewed at the bottom of the screen as before.

In addition to the detailed property information, the property availability can also be viewed from this screen without having to use the select option. Simply click on the required property anywhere along the line and the availability will appear at the bottom of the screen. The calendar can be moved to alternative months as before, and the full property details can be viewed by clicking the Property Details selection.

New bookings can be made from this screen by simply clicking in the starting date of the holiday, plus information on holiday prices and existing bookings can be brought up the same way as before by clicking or holding your mouse pointer over the respective records.

If you wish to compare more than one property, this can still be done. Simply tick the select box on the required properties and click the "Show in calendar" button. The layout for the compare screen has also changed to reflect the information about the property, rather than the photograph of the property.

| ioliday Manager                                                                                                    |                                                                                                    |                                                                                                    |                                                                                                    | 1                                                                                                    | /                                                                                                    |                                                                                                    |                                                                                                    |                                                                                                    |                                                                                                    |
|----------------------------------------------------------------------------------------------------|----------------------------------------------------------------------------------------------------|----------------------------------------------------------------------------------------------------|----------------------------------------------------------------------------------------------------|----------------------------------------------------------------------------------------------------|----------------------------------------------------------------------------------------------------|----------------------------------------------------------------------------------------------------|----------------------------------------------------------------------------------------------------|----------------------------------------------------------------------------------------------------|----------------------------------------------------------------------------------------------------|
| ,,,                                                                                                    | _                                                                                                    |                                                                                                    |                                                                                                    |                                                                                                    | _                                                                                                    | _                                                                                                    |                                                                                                    | _                                                                                                    |                                                                                                    |
| Search Option                                                                                                    | Select                                                                                                    | Property<br>RefNo                                                                                                    | Name                                                                                                    | Locality                                                                                                    | Туре                                                                                                    | Sleeps                                                                                                    | Bed<br>Rooms                                                                                                    | Price<br>Band                                                                                                    | Changeov<br>Day                                                                                                    |
| ocality                                                                                                    |                                                                                                    | P2010/0001                                                                                                    | The Lodge                                                                                                    | Portreath                                                                                                    | Lodge                                                                                                    | 6                                                                                                    | 3                                                                                                    | Band A                                                                                                    | Saturday                                                                                                    |
| Date From 22/08/2011                                                                                                    | •                                                                                                    | P2010/0002                                                                                                    | Towan Ap                                                                                                    | Hayle Tow                                                                                                    | Apartment                                                                                                    | 3                                                                                                    | 1                                                                                                    | Band 1                                                                                                    | Friday                                                                                                    |
| Date To 22/08/2011                                                                                                    | -                                                                                                    | P2010/0003                                                                                                    | Rock Cott                                                                                                    | Mevagissey                                                                                                    | Detached                                                                                                    | 8                                                                                                    | 3                                                                                                    | The Cotta                                                                                                    | Sunday                                                                                                    |
| leeps                                                                                                    |                                                                                                    | P2010/0004                                                                                                    | Eco Retreat                                                                                                    | St Ives                                                                                                    | Detached                                                                                                    | 10                                                                                                    | 5                                                                                                    | Seaview C                                                                                                    | Saturday                                                                                                    |
| lo. Bed                                                                                                    |                                                                                                    | P2010/0005                                                                                                    | Church View                                                                                                    | Exeter                                                                                                    | House                                                                                                    | 4                                                                                                    | 2                                                                                                    | Band B                                                                                                    | Saturday                                                                                                    |
| hild Friendly                                                                                                    |                                                                                                    | P2010/0006                                                                                                    | Eden Reach                                                                                                    | Falmouth                                                                                                    | Cabin                                                                                                    | 4                                                                                                    | 1                                                                                                    | Band B                                                                                                    | Saturday                                                                                                    |
| et Friendly                                                                                                    |                                                                                                    | P2010/0007                                                                                                    | Treetops                                                                                                    | Brixham                                                                                                    | Detached                                                                                                    | 8                                                                                                    | 4                                                                                                    | The Cotta                                                                                                    | Saturday                                                                                                    |
| ea Views                                                                                                    |                                                                                                    | P2010/0008                                                                                                    | Riverview                                                                                                    | Helford River                                                                                                    | House                                                                                                    | 4                                                                                                    | 2                                                                                                    | Seaview C                                                                                                    | Saturday                                                                                                    |
| arden                                                                                                    |                                                                                                    | P2010/0009                                                                                                    | Primrose F                                                                                                    | Bude                                                                                                    | Detached                                                                                                    | /                                                                                                    | 3                                                                                                    | Ine Cotta                                                                                                    | Saturday                                                                                                    |
| hort Break                                                                                                    |                                                                                                    | P2010/0010                                                                                                    | Corner Lo                                                                                                    | The Lined                                                                                                    | Lodge                                                                                                    | 0                                                                                                    | 3                                                                                                    | Band 1                                                                                                    | Saturday                                                                                                    |
| Changeover Day                                                                                                    | <b>_</b>                                                                                                    | P2010/0011                                                                                                    | LODSLEI POLS                                                                                                    |                                                                                                    | FIGL                                                                                                    | 2                                                                                                    | 1                                                                                                    | band 1                                                                                                    | Sacuruay                                                                                                    |
| Inochure Ref                                                                                                    |                                                                                                    |                                                                                                    |                                                                                                    |                                                                                                    |                                                                                                    |                                                                                                    |                                                                                                    |                                                                                                    |                                                                                                    |
| 11 records found Show in calend                                                                                                    |                                                                                                    |                                                                                                    |                                                                                                    |                                                                                                    |                                                                                                    |                                                                                                    |                                                                                                    |                                                                                                    | - 2011                                                                                                    |
| ck Cottage                                                                                                    | Augu<br>Su Mo Tu                                                                                                    | We Th Fr                                                                                                    | Sep<br>Sa Su Mo                                                                                                    | tember, 201<br>Tu We Th F                                                                                                    | r Sa Su                                                                                                    | October, 2<br>Mo Tu We                                                                                                    | 2011<br>Th Fr Sa                                                                                                    | November<br>Su Mo Tu W                                                                                                    | er, 2011<br>• Th Fr                                                                                                    |
| Availability 🔘 Property Det                                                                                                    | tails 31 1 2                                                                                                    | 3 4 5                                                                                                    | 6 28 29                                                                                                    | 30 31 1                                                                                                    | 2 3 25                                                                                                    | 26 27 28                                                                                                    | 29 30 1                                                                                                    | 30 31 <b>1 2</b>                                                                                                    | 3 4                                                                                                    |
|                                                                                                    | 789                                                                                                    | 10 11 12 1                                                                                                    | 3 4 5                                                                                                    | 6 7 8 9                                                                                                    | 9 10 2                                                                                                    | 3 4 5                                                                                                    | 6 7 8                                                                                                    | 6 7 8 9                                                                                                    | 10 11                                                                                                    |
| gust 🔹 < >                                                                                                    | 14 15 16                                                                                                    | 17 18 19 2                                                                                                    | 11 12                                                                                                    | 13 14 15 1                                                                                                    | 6 17 9                                                                                                    | 10 11 12                                                                                                    | 13 14 15                                                                                                    | 13 14 15 16                                                                                                    | 17 18                                                                                                    |
| 11 • 0                                                                                                    | 21 22 23                                                                                                    | 24 25 26 2                                                                                                    | 18 19                                                                                                    | 20 21 22 2                                                                                                    | 3 24 16                                                                                                    | 17 18 19                                                                                                    | 20 21 22                                                                                                    | 20 21 22 23                                                                                                    | 24 25                                                                                                    |
|                                                                                                    | 28 29 30                                                                                                    | 31 1 2 3                                                                                                    | 3 25 26                                                                                                    | 27 28 29 3                                                                                                    | 0 1 23                                                                                                    | 24 25 26                                                                                                    | 27 28 29                                                                                                    | 27 28 29 30                                                                                                    | 1 2                                                                                                    |
|                                                                                                    | 4 5 6                                                                                                    | 7 8 9 1                                                                                                    | 2 3                                                                                                    | 4 5 6                                                                                                    | 7 8 30                                                                                                    | 31 1 2                                                                                                    | 3 4 5                                                                                                    | 4 5 6 7                                                                                                    | 8 9                                                                                                    |
|                                                                                                    |                                                                                                    |                                                                                                    |                                                                                                    |                                                                                                    |                                                                                                    |                                                                                                    |                                                                                                    |                                                                                                    |                                                                                                    |
| oliday Manager : Booking Availabil                                                                                                    | lity                                                                                                    |                                                                                                    |                                                                                                    |                                                                                                    |                                                                                                    |                                                                                                    |                                                                                                    |                                                                                                    |                                                                                                    |
|                                                                                                    |                                                                                                    |                                                                                                    |                                                                                                    |                                                                                                    |                                                                                                    |                                                                                                    |                                                                                                    |                                                                                                    |                                                                                                    |
| oliday Manager                                                                                                    |                                                                                                    |                                                                                                    |                                                                                                    |                                                                                                    | //                                                                                                    |                                                                                                    |                                                                                                    |                                                                                                    |                                                                                                    |
| oliday Manager                                                                                                    | Show                                                                                                    |                                                                                                    |                                                                                                    | ///                                                                                                    |                                                                                                    |                                                                                                    | Refres                                                                                                    | sh Previous                                                                                                    | Next                                                                                                    |
| oliday Manager                                                                                                    | • Show August,                                                                                                    | 2011                                                                                                    | Septen                                                                                                    | aber, 2011                                                                                                    |                                                                                                    | October, 201                                                                                                    | Refres                                                                                                    | sh Previous<br>November,                                                                                                    | Next                                                                                                    |
| oliday Manager                                                                                                    | Show<br>August,<br>Sa Su Mo Tu                                                                                                    | 2011<br>We Th Fr                                                                                                    | Septen<br>Sa Su Mo                                                                                                    | iber, 2011<br>Tu We Th                                                                                                    | Fr Sa Su                                                                                                    | October, 201<br>Mo Tu We                                                                                                    | Refres                                                                                                    | Sh Previous<br>November,<br>Sa Su Mo Tu V                                                                                                    | Next<br>2011<br>We Th Fr                                                                                                    |
| oliday Manager                                                                                                    | Show<br>August,<br>Sa Su Mo Tu<br>30 33 1 2                                                                                                    | 2011<br>We Th Fr<br>3 4 5                                                                                                    | Sa Su Mo<br>27 28 29                                                                                                    | bber, 2011<br>Tu We Th<br>30 31 1                                                                                                    | Fr Sa Su<br>24 25                                                                                                    | Deto-ber;         201           Mo         Tu         We           26         27         28                                                                                                    | Refres                                                                                                    | sh Previous<br>November,<br>Sa Su Mo Tu V<br>29 30 31 1                                                                                                    | Next                                                                                                    |
| oliday Manager                                                                                                    | <ul> <li>Show</li> <li>Sa Su Mo Tu</li> <li>Sa Su Mo Tu</li> <li>Sa 1 2</li> <li>6 7 8 9</li> <li>Sa 54 4 55 4 55</li> </ul>                                                                                                    | 2011<br>We Th Fr<br>3 4 5<br>10 11 12<br>10 7 19 10                                                                                                    | Septen<br>Se Su Mo<br>27 28 29<br>3 4 4<br>10 11 4 23                                                                                                    | theor, 2011           Tu         We         Th           30         31         1           6         7         8           31         1         1                                                                                                    | Fr 5a 5u<br>24 25<br>9 1 2<br>1 2                                                                                                    | Dectore         201           Mo         Tu         We           26         27         28           3         4         5           30         10         11                                                                                                    | Refres           1         3           7h         Fr           29         30           6         7           13         14                                                                                                    | November,           Sa         Su         Mo         Tu         V           23         30         31         1         5         6         7         8         14         17                                                                                                    | Next<br>2011<br>We Th Fr<br>2 3 4<br>9 10 11<br>10 11                                                                                                    |
| oliday Manager                                                                                                    | <ul> <li>Show</li> <li>Sa Su Mo Tu</li> <li>31 1 2</li> <li>6 7 8 9</li> <li>11 4 15 16</li> <li>20 21 22 23</li> </ul>                                                                                                    | 2011           We         Th         Fr           3         4         5           10         11         12           17         18         19           24         25         76                                                                                                    | Septen<br>Sa Su Mo<br>27 20 29<br>3 4 5<br>3 4 5<br>10 11 12<br>17 18 19                                                                                                    | Aber, 2011<br>Tu We Th<br>20 31 1<br>6 7 8<br>13 14 15<br>20 21 22                                                                                                    | Fr Sa Su<br>24 25<br>9 16 8 9<br>23 15 16                                                                                                    | Dectore         201           Mo         Tu         We           26         27         28           3         4         5           10         11         12           177         18         19                                                                                                    | Refres           1           Th         Fr           29         30           6         7           13         14           20         21                                                                                                    | Sh         Previous           Sa         Su         Mo         Tu         N           23         30         31         1         5         6         7         8         12         13         14         15         19         20         21         22         20         21         22         20         21         22         22         20         20         22         22         22         22         22         22         22         22         22         22         22         22         22         22         22         22         22         22         22         22         22         22         22         22         22         22         22         22         22         22         22         22         22         22         22         22         22         22         22         22         22         22         22         22         22         22         22         22         22         22         22         22         22         22         22         22         22         22         22         22         22         22         22         22         22         22         22         22 <td>Next           2011           Ne         Th           Fr           2         3           9         10           15         17           15         2           2         24</td>                                                                                                    | Next           2011           Ne         Th           Fr           2         3           9         10           15         17           15         2           2         24                                                                                                    |
| oliday Manager                                                                                                    | <ul> <li>Show</li> <li>Sa Su Mo Tu</li> <li>Sa Su Mo Tu</li> <li>Sa 1 1 2</li> <li>7 8 9</li> <li>14 15 16</li> <li>20 21 22 23</li> <li>27 28 29 30</li> </ul>                                                                                                    | Ve         Th         Fr           3         4         5           10         11         12           17         18         19           24         25         26           31         1         2                                                                                                    | Septen<br>Sa Su Mo<br>27 26 99<br>3 4 5<br>10 11 12<br>17 18 19<br>24 25 26                                                                                                    | Aber, 2011           Tu         We         Th           30         31         1           6         7         8           13         14         15           20         21         22         2           27         28         29                                                                                                    | Fr 5a 5u<br>24 25<br>16 8 9<br>15 16<br>30 22 23                                                                                                    | Mo         Tu         We           26         27         28           3         4         5           10         11         12           177         18         19           24         25         26                                                                                                    | Refres           1           Th         Fr           29         30           6         7           13         14           20         21           27         28                                                                                                    | Sh         Previous           Sa         Su         Mo         Tu         N           Z9         20         31         1         5         6         7         8         11         15           12         13         14         15         16         7         22         22         22         22         22         25         27         28         29         9         10         10         10         10         10         10         10         10         10         10         10         10         10         10         10         10         10         10         10         10         10         10         10         10         10         10         10         10         10         10         10         10         10         10         10         10         10         10         10         10         10         10         10         10         10         10         10         10         10         10         10         10         10         10         10         10         10         10         10         10         10         10         10         10         10         10                                                                                                    | Next           2011           Ne         Th           Fr           2         3           9         10           16         17           182         24           23         24                                                                                                    |
| Diiday Manager                                                                                                    | <ul> <li>Show</li> <li>Show</li> <li>Sa Su Mo Tu</li> <li>31 1 2</li> <li>6 7 8 9</li> <li>13 14 15 16</li> <li>20 21 22 23</li> <li>27 28 29 30</li> <li>3 4 5 6</li> </ul>                                                                                                    | 2011           We         Th         Fr           3         4         5           10         11         12           17         18         19           24         25         26           31         1         2           7         8         9                                                                                                    | Septen           Sa         Su         Mo           27         20         29           3         4         5           10         11         12           17         18         19           24         25         26           1         2         3                                                                                                    | aber, 2011           Tu         We         Th           30         31         1           6         7         8           13         14         15           20         21         22         1           27         28         29         4                                                                                                    | Fr 2.<br>2.<br>3.<br>16<br>30<br>7.<br>2.<br>2.<br>3.<br>3.<br>3.<br>3.<br>3.<br>3.<br>3.<br>3.<br>3.<br>3.<br>3.<br>3.<br>3.                                                                                                    | Mo         Tu         We           26         27         28           3         4         5           10         11         12           177         18         19           24         25         26           31         1         2                                                                                                    | Refres           1           Th         Fr           29         30           6         7           13         14           20         21           27         28           3         4                                                                                                    | Sh         Previous           Sa         Su         Mo         Tu         N           29         30         31         1         5           12         13         14         15         15           19         20         21.2         22         2           26         27         28.2         2         2           3         4         5         6         5                                                                                                    | Next           2011           We         Th           Fr           2         3           9         10           16         17           182         24           230         1           231         4                                                                                                    |
| oliday Manager<br>ugust  2011<br>the Lodge<br>brtreath   hy6<br>eeps 6   Bedrooms 3<br>ce Band Band A<br>angeover Day Saturday<br>iort Breaks Available                                                                                                    | Show           Sa         Su         Mo           30         31         1         2           6         7         8         9           13         14         15         16           20         21         22         23           27         28         29         30           3         4         5         6                                                                                                    | 2011           We         Th         Fr           3         4         5           10         11         12           17         18         19           24         25         26           31         1         2           7         8         9                                                                                                    | Septen           5a         Su         Mo           27         28         29           3         4         5           10         11         12           17         18         19           24         25         26           1         2         3                                                                                                    | abber, 2011       Tu     We       30     31       6     7       8     1       13     14       15     2       20     21       27     28       24     5       5     6                                                                                                    | Fr 2<br>2<br>9<br>16<br>30<br>7<br>2<br>2<br>2<br>2<br>30<br>2<br>2<br>2<br>30<br>2<br>2<br>2<br>30                                                                                                    | Mo         Tu         We           26         27         28           3         4         5           10         11         12           17         18         19           24         25         26           31         1         2                                                                                                    | Refres           1           Th         Fr           29         30           6         7           13         14           20         21           27         28           3         4                                                                                                    | Sh         Previous           Sa         Su         Mo         Tu         Y           20         30         31         1         1           5         6         7         8         12         13         14         15           12         13         14         15         19         20         21         22         2           26         27         28         29         3         4         5         6                                                                                                    | Next           2011           We         Th           FF           2         3           4           9         3           16         17           18         24           23         4           9         3           44         9           50         1           20         1           20         1           20         1                                                                                                    |
| oliday Manager<br>ugust  2011<br>the Lodge<br>ortreath I hy6<br>eeps 6   Bedrooms 3<br>ce Band Band A<br>angeover Day Saturday<br>ort Breaks Available<br>ock Cottage                                                                                                    | Show           Sa         Su         Mo           30         31         1         2           6         7         8         9           13         14         15         16           20         21         22         23           27         28         29         30           3         4         5         6                                                                                                    | 2011           We         Th         Fr           3         4         5           10         11         12           17         18         19           24         25         26           31         1         2           7         8         9           2011         Th         Fr                                                                                                    | Septem           5a         Su         Mo           27         28         29           3         4         5           10         11         12           17         18         19           24         25         26           1         2         3                                                                                                    | obser     2U11       Tu     We     Th       30     31     1       6     7     8       13     14     15       20     21     22       27     28     29       4     5     6                                                                                                    | Fr 2<br>2 24 25<br>9 1 2<br>16 8 9<br>12 15 16<br>30 22 23<br>7 29 30                                                                                                    | Mo         Tu         We           26         27         28           3         4         5           10         11         12           17         18         19           24         25         26           31         1         2                                                                                                    | Refres           1           Th         Fr           29         30           6         7           13         14           20         21           27         28           3         4                                                                                                    | Sh         Previous           Sa         Su         Mo         Tu         Y           Sa         Su         Mo         Tu         Y           Sa         Su         Mo         Tu         Y           Sa         Su         Mo         Tu         Y           Sa         Su         Mo         Tu         Y           Sa         Su         Mo         Tu         Y           Su         Mo         Tu         Y         Y                                                                                                    | Next           2011           We         Th           Fr           2         3           16         17           18         24           230         1           27         8           30         1           27         5                                                                                                    |
| oliday Manager<br>ugust  2011<br>the Lodge<br>ortreath I hy6<br>eeps 6   Bedrooms 3<br>ce Band Band A<br>angeover Day Saturday<br>ort Breaks Available<br>ock Cottage<br>evaoissev I tres                                                                                                    | Show           August,           Sa         Su           30         31           31         1           2         6           7         8           9         13           14         15           20         21           27         28           29         30           3         4           5         6           August,           Su         Mo           3         1           20         1                                                                                                    | 2011           We         Th         Fr           3         4         5           10         11         12           17         18         19           24         25         26           31         1         2           7         8         9           2011         Th         Fr           Sa         4         5                                                                                                    | Septen           5a         Su         Mo           27         28         29           3         4         5           10         11         12           17         18         19           24         25         26           1         2         3           Septen           Sum           Sum                                                                                                    | abber,     2U11       Tu     We     Th       30     31     1       6     7     8       13     14     15       20     21     22       27     28     29       4     5     6       20     21     22       20     21     22       20     21     22       20     21     22       21     20     21       23     1     2                                                                                                    | Fr 2<br>2<br>3<br>3<br>4<br>5<br>5<br>5<br>5<br>5<br>5<br>5<br>5<br>5<br>5<br>5<br>5<br>5<br>5<br>5<br>5<br>5                                                                                                    | October         201           Mo         Tu         We           Z6         Z7         28           3         4         5           10         11         12           17         18         19           24         25         26           31         1         2           October         201         Tu           Tu         We         Th           72         28         29                                                                                                    | Refres           1           Th         Fr           29         30           6         7           13         14           20         21           27         28           3         4           Fr         Sa           1         Fr           30         1                                                                                                    | Sh         Previous           Sa         Su         Mo         Tu         Y           29         30         31         1         1           20         31         4         5         6         7         8           12         13         14         15         19         20         21         22         2         2         2         2         3         4         5         6         7         8         1         1         3         3         4         5         6         1         1         1         3         4         5         6         1         1         1         1         1         1         3         3         1         3         3         1         3         3         3         3         3         3         3         3         3         3         3         3         3         3         3         3         3         3         3         3         3         3         3         3         3         3         3         3         3         3         3         3         3         3         3         3         3         3         3 </td <td>Next           2011           We         Th           Fr           2         3           9         10           16         17           18         2           2         3           4         9           10         11           23         24           25         30           1         2           7         5           9         10           7         5           9         10           11         5           33         4</td>                                                                                                    | Next           2011           We         Th           Fr           2         3           9         10           16         17           18         2           2         3           4         9           10         11           23         24           25         30           1         2           7         5           9         10           7         5           9         10           11         5           33         4                                                                                                    |
| oliday Manager<br>ugust 2011<br>ne Lodge<br>ortreath I hy6<br>eeps 6   Bedrooms 3<br>ce Band Band A<br>angeover Day Saturday<br>ort Breaks Available<br>ock Cottage<br>evacissev I tres<br>eeps 8   Bedrooms 3                                                                                                    | Show           August,           Sa         Su           30         31           31         1           20         31           13         14           20         21           27         28           29         30           34         5           5         Mo           30         1           23         1           24         5           5         Mo           30         1           31         1           28         9           30         1                                                                                                    | 2011           We         Th         Fr           3         4         5           10         11         12           17         18         19           24         25         26           31         1         2           7         8         9           2011         Th         Fr           84         5         6           11         12         13                                                                                                    | Septen           Sa         Su         Mo           27         20         29           3         4         5           10         11         12           17         18         19           24         25         26           1         2         3           Septen           Su         Mo           28         20         30                                                                                                    | Abber, 2011       Tu     We       30     31       6     7       8     1       10     14       15     2       20     21       22     2       24     5       5     6       20     20       21     2       22     2       23     1       24     5       5     6       20     20       21     2       22     2       23     1       24     5       35     1       23     1       24     5                                                                                                    | Fr 2<br>2 2<br>3 5<br>3 5<br>4 2<br>5 4<br>2 2<br>5 6<br>3 9<br>1 2<br>1 2<br>1 5<br>1 6<br>3 9<br>2 2<br>2 3<br>7<br>2 9<br>3 0<br>2 2<br>3 0<br>2 2<br>2 3<br>3 0<br>2 2<br>2 3<br>3 0<br>2 2<br>3 0<br>2 2<br>3 0<br>2 2<br>3 0<br>2 2<br>3 0<br>2 2<br>3 0<br>2 3<br>2 3<br>2 3<br>2 3<br>2 3<br>2 3<br>3 0<br>2 3<br>2 3<br>3 0<br>2 3<br>3 0<br>2 3<br>3 0<br>2 3<br>3 0<br>2 3<br>3 0<br>2 3<br>3 0<br>3 0<br>2 3<br>3 0<br>3 0<br>2 3<br>3 0<br>2 3<br>3 0<br>3 0<br>2 3<br>3 0<br>3 0<br>3 0<br>3 0<br>3 0<br>3 0<br>3 0<br>3 0<br>3 0<br>3                                                                                                    | October         201           Mo         Tu         We           26         27         28           3         4         5           10         11         12           17         18         19           24         25         26           31         1         2           October         201         Tu           10         11         12           12         25         26           31         1         2           October         201         78           27         28         29           4         5         6                                                                                                    | Refres           1         4           20         30           13         14           202         21           203         4           204         21           205         33           4         20           1         Fr           Fr         Sa           30         1           7         8                                                                                                    | Sh         Previous           Sa         Su         Mo         Tu         N           Sa         Su         Mo         Tu         N           Sa         Su         Mo         Tu         N           Sa         Su         Mo         Tu         N           Sa         Su         Mo         Tu         N           Su         Mo         Tu         N         N           Su         Mo         Tu         We         1           Su         Mo         Tu         We         1           Su         1         1         2         6         7         8         9                                                                                                    | Next           2011           We         Th           Fr           3         4           16         17           8         24           201         2           7         8           9         1           2011         2011           Th         Fr           53         4           53         4           54         53           50         1           2011         2011                                                                                                    |
| oliday Manager<br>ugust 2011<br>he Lodge<br>brtreath I hy6<br>eeps 6   Bedrooms 3<br>ice Band Band A<br>angeover Day Saturday<br>bort Breaks Available<br>bock Cottage<br>evaoissev I tres<br>eeps 8   Bedrooms 3<br>ice Band The Cottage                                                                                                    | Show           Sa         Su           30         31         1           30         31         1         2           6         7         8         9           13         14         15         16           20         21         22         23           27         28         29         30           3         4         5         6           August,<br>Su           5u         Mo         Tu           31         1         2         3           7         8         9         10           14         15         16         17                                                                                                    | 2011           We         Th         Fr           3         4         5           10         11         12           17         18         19           24         25         26           31         1         2           7         8         9           2011         1         2           7         8         5           61         1         2           11         12         13           18         19         2                                                                                                    | Septen           Sa         Su         Mo           227         23         29           3         4         5           10         11         12           17         18         19           24         25         26           1         2         3           Septen           Su         Mo           24         5         6           11         12         13                                                                                                    | Abber, 2011       Tu     We       30     31       6     7       8     3       14     15       20     21       20     21       27     28       4     5       6     7       30     1       13     14       20     21       21     2       22     2       33     1       31     1       20     21       33     1       20     2       7     8       9     1                                                                                                    | Fr<br>2<br>3<br>4<br>5<br>5<br>3<br>5<br>5<br>5<br>5<br>5<br>5<br>5<br>5<br>5<br>5<br>5<br>5<br>5<br>5<br>5                                                                                                    | Deto-ber         201           Mo         Tu         We           26         7         26           3         4         5           10         11         12           17         18         19           24         25         26           31         1         2           Deto-ber         201         1           24         25         26           31         1         2           Deto-ber         201         2           27         28         29           4         5         6           11         12         13                                                                                                    | Refres           1         2           20         20           13         14           202         21           203         4           204         2           30         1           7         8           14         15                                                                                                    | Sh         Previous           20         30         31         1           21         30         31         1         1           12         30         31         1         1           13         14         15         1         1           19         20         21         22         2           3         4         5         6         2           Su         Mo         Tu         We         1           20         3         4         5         6         2           3         4         5         6         2         2         2         3           3         4         5         6         2         2         3         4         5         6         2           5         6         7         8         9         1         1         2         6         7         8         9         1         1         1         1         1         1         1         1         1         1         1         1         1         1         1         1         1         1         1         1         1 <td< td=""><td>Next           2011           We         Th           Fr         3           9         10           16         17           82         24           201         2           7         8           9         1           17         18           201         1           201         1           201         1           201         1           201         1           201         1           201         1           201         1</td></td<>                                                                                                    | Next           2011           We         Th           Fr         3           9         10           16         17           82         24           201         2           7         8           9         1           17         18           201         1           201         1           201         1           201         1           201         1           201         1           201         1           201         1                                                                                                    |
| oliday Manager<br>ugust  2011<br>the Lodge<br>potreath   hy6<br>eeps 6   Bedrooms 3<br>ice Band Band A<br>angeover Day Saturday<br>nort Breaks Available<br>pock Cottage<br>evagissev   tres<br>eeps 8   Bedrooms 3<br>ice Band The Cottage<br>angeover Day Sunday                                                                                                    | Show           Sa         Su           30         31         1           30         31         1         2           6         7         8         9           13         14         15         16           20         21         22         23           27         28         29         30           3         4         5         6           Kugust,<br>Su           5u         Mo         Tu         20           3         1         2         3           7         8         9         10           14         15         16         17           21         12         23         24                                                                                                    | 2011           We         Th         Fr           3         4         5           10         11         12           17         18         19           24         25         26           31         1         2           7         8         9           24         25         26           31         1         2           7         8         9           201         12         13           18         19         20           25         26         27                                                                                                    | Septen           Sa         Su         Mo           227         23         29           3         4         5           10         11         12           17         18         19           24         25         26           1         2         3           24         25         26           1         2         3           25         56         6           11         12         13           25         6         6           11         12         13           18         19         20                                                                                                    | Abber, 2011       Tu     We       30     31       6     7       8     7       13     14       14     15       20     21       27     28       28     29       4     5       5     6       20     21       20     21       20     21       20     21       20     21                                                                                                    | Fr<br>2<br>3<br>4<br>5<br>5<br>3<br>5<br>3<br>5<br>3<br>5<br>5<br>4<br>5<br>5<br>5<br>5<br>5<br>5<br>5<br>5                                                                                                    | Ottober         201           Mo         Tu         We           26         27         26           3         4         5           10         11         12           17         18         19           24         25         26           31         1         2           24         25         26           31         1         2           27         28         29           4         5         6           11         12         13           18         19         20                                                                                                    | Refres           Th         Fr         2           29         30         2           30         1         2           40         2         2           30         1         2           7         8         2           30         1         2           7         8         1           7         8         1           21         22         2                                                                                                    | Sh         Previous           2         20         31         1           5         6         7         8           12         13         14         15           19         20         21         22         2           26         27         28         29         2           3         4         5         6         7           50         7         8         2         2           20         21         12         2         2           3         4         5         6         7           50         70         Tu         We         1           50         3         1         2         2           6         7         8         9         1           13         14         15         16         2           20         21         22         23         3                                                                                                    | Next           2011           Ve         Th           2         3           9         10           16         17           18         2           201         1           16         17           18         2           201         1           10         1           11         2           12         7           8         9           11         12           12         11           13         4           11         12           12         18           13         4           14         5           15         16           16         12                                                                                                    |
| ugust       2011         ugust       2011         ne Lodge       2011         partreath       I         hy6       Bedrooms         seps       6         Band A         angeover Day       Saturday         ort Breaks       Available         bck Cottage       evacissev         evacissev       I         tres       angeover Day         angeover Day       Sunday         ort Breaks       Available                                                                                                    | Show           Sa         Su           30         31         1           30         31         1         2           6         7         8         9           13         14         15         16           20         21         22         23           27         28         29         30           3         4         5         6           Kugust,<br>Su         Mo           54         5         6           Xugust,<br>Su           54         9         10           14         15         16         17           27         8         9         10           14         15         16         17           21         22         23         24           28         29         30         31                                                                                                    | 2011           We         Th         Fr         3         4         5         10         11         12         17         18         19         24         25         26         31         1         1         2         3         4         5         31         1         1         2         31         1         1         2         31         1         1         2         31         1         1         2         31         3         3         3         3         3         3         3         3         3         3         3         3         3         3         3         3         3         3         3         3         3         3         3         3         3         3         3         3         3         3         3         3         3         3         3         3         3         3         3         3         3         3         3         3         3         3         3         3         3         3         3         3         3         3         3         3         3         3         3         3         3         3         3         3         3                                                                                                    | Septen           3a         4         5           10         11         12           12         25         26           1         12         3           24         25         26           1         2         3           24         25         26           1         2         3           25         26         3           26         1         2           38         20         30           4         5         6           11         12         13           18         19         20           25         26         20                                                                                                    | Iber         Iber           Tu         Ve         Tu           30         31         1           6         7         8           13         14         15           20         21         22           20         21         2           27         28         2           4         5         6           10         5         6           10         1         2           10         5         6           11         2         1           12         1         1           13         1         1           14         15         1           12         22         23           28         29         3                                                                                                    | Fr 2<br>2 24 25<br>9 12<br>16 22<br>13 15<br>16 20<br>15 16<br>20 22 23<br>7 29 30<br>29 30<br>29 30<br>29 30<br>29 10<br>20 12<br>20 3<br>30<br>20 10<br>20 12<br>20 3<br>30<br>20 10<br>21 12<br>20 3<br>30<br>20 10<br>21 12<br>21 22<br>21<br>20 3<br>30<br>21 12<br>21 12<br>21<br>21<br>21<br>21<br>21<br>21<br>21<br>21<br>21<br>21<br>21<br>21<br>2 | Note         Point         Point           Mo         Tu         Wee           26         27         28           3         4         5           10         11         12           17         18         19           24         25         26           31         T         20           27         28         29           4         5         6           11         12         13           18         19         20           25         26         27                                                                                                    | Refress           1         1           Th         Fr           29         30           6         7           13         14           20         21           27         28           3         4           1         Fr           5         1           1         Th           1         8           30         1           7         8           14         15           21         22           28         29                                                                                                    | Sh         Previous           2         20         31         1           5         6         7         8           13         14         15         1           20         21         22         2         2           13         14         15         1         2           20         21         22         2         2         2           13         14         55         6         7         8           20         21         22         2         2         2         2           3         4         5         6         7         8         2         2           3         4         5         6         7         8         2         2         3           3         4         5         6         7         8         9         3           3         4         5         6         7         8         9         3           3         4         5         6         7         8         9         3           3         4         5         6         7         8         9                                                                                                    | Next           2011           Ve         Th           2         3           9         10           11         12           201         24           201         24           201         24           201         11           10         11           21         7           24         25           10         11           11         12           12         18           12         25           12         20                                                                                                    |
| oliday Manager<br>ugust  2011<br>be Lodge<br>botreath   hy6<br>eeps 6   Bedrooms 3<br>ice Band Band A<br>angeover Day Saturday<br>ort Breaks Available<br>bock Cottage<br>eevacissev   tres<br>eeps 8   Bedrooms 3<br>ice Band The Cottage<br>angeover Day Sunday<br>ort Breaks Available                                                                                                    | Show           Sa         Su           30         31         1           30         31         1         2           6         7         8         9           13         14         15         16           20         21         22         23           27         28         29         30           3         4         5         6           Kugust,<br>Su         Mo           54         5         6           Xugust,<br>Su           54         9         10           14         15         16         17           27         22         23         24           28         29         30         31           4         5         6         7                                                                                                    | South         South         South <th< td=""><td>Septen           5a         Su         Mo           22         C3         C3           3         4         S           10         11         12           17         18         I9           24         25         26           1         2         3           24         25         26           1         2         3           50         Mo         Tu           28         20         10           4         5         6           11         12         13           18         19         20           25         26         27           2         3         4</td><td>Interface     Interface       30     31     1       30     31     1       30     31     1       30     31     1       30     31     1       30     31     1       30     31     1       30     31     1       30     31     2       40     5     6       30     1     2       41     5     6       31     1     2       30     1     2       41     5     6       32     2     2       33     1     2       41     5     6</td><td>Fr 2<br/>2 2<br/>3 5<br/>4 2<br/>5 5<br/>1 2<br/>4 25<br/>9 1<br/>2 2<br/>3 15<br/>16<br/>2 2<br/>3 3<br/>7 29<br/>3 0<br/>7 29<br/>3 0<br/>7 20<br/>3 0<br/>7 20<br/>3 0<br/>7 20<br/>7 20<br/>7 20<br/>7 20<br/>7 20<br/>7 20<br/>7 20<br/>7</td><td>Note         Net           Mo         Tu         Wee           26         27         28           3         4         5           10         11         12           17         18         19           24         25         26           31         1         2           27         28         2           31         1         2           32         2         3           4         5         6           11         12         13           18         19         20           25         26         27           11         22         3</td><td>Refress           1         7           29         30           6         7           13         14           20         21           27         28           3         4           1         7           11         7           12         21           22         28           30         1           7         8           14         15           21         22           28         29           4         5</td><td>Sh         Previous           2         20         31         1           5         6         7         8           13         14         15         1           20         21         22         2         2           13         14         15         1         2           26         27         28         29         2           3         4         5         6         7           20         31         1         2         2           3         4         5         6         7           3         4         5         6         7           3         4         5         6         7           3         4         5         6         7           3         1         1         2         2           4         5         6         7         8           3         4         5         6         7           3         4         5         6         7           3         4         5         6         7  </td><td>Next           2011           We         Th           P         3           9         10           11         17           18         2           2         4           9         10           11         12           7         8           201         T           21         7           8         4           9         10           11         12           12         18           12         18           12         25           12         2           12         2           12         2           13         4           14         12           15         26           16         2           18         19           24         2           25         26           11         2           12         3</td></th<> | Septen           5a         Su         Mo           22         C3         C3           3         4         S           10         11         12           17         18         I9           24         25         26           1         2         3           24         25         26           1         2         3           50         Mo         Tu           28         20         10           4         5         6           11         12         13           18         19         20           25         26         27           2         3         4                                                                                                    | Interface     Interface       30     31     1       30     31     1       30     31     1       30     31     1       30     31     1       30     31     1       30     31     1       30     31     1       30     31     2       40     5     6       30     1     2       41     5     6       31     1     2       30     1     2       41     5     6       32     2     2       33     1     2       41     5     6                                                                                                    | Fr 2<br>2 2<br>3 5<br>4 2<br>5 5<br>1 2<br>4 25<br>9 1<br>2 2<br>3 15<br>16<br>2 2<br>3 3<br>7 29<br>3 0<br>7 29<br>3 0<br>7 20<br>3 0<br>7 20<br>3 0<br>7 20<br>7 20<br>7 20<br>7 20<br>7 20<br>7 20<br>7 20<br>7                                                                                                    | Note         Net           Mo         Tu         Wee           26         27         28           3         4         5           10         11         12           17         18         19           24         25         26           31         1         2           27         28         2           31         1         2           32         2         3           4         5         6           11         12         13           18         19         20           25         26         27           11         22         3                                                                                                    | Refress           1         7           29         30           6         7           13         14           20         21           27         28           3         4           1         7           11         7           12         21           22         28           30         1           7         8           14         15           21         22           28         29           4         5                                                                                                    | Sh         Previous           2         20         31         1           5         6         7         8           13         14         15         1           20         21         22         2         2           13         14         15         1         2           26         27         28         29         2           3         4         5         6         7           20         31         1         2         2           3         4         5         6         7           3         4         5         6         7           3         4         5         6         7           3         4         5         6         7           3         1         1         2         2           4         5         6         7         8           3         4         5         6         7           3         4         5         6         7           3         4         5         6         7                                                                                                    | Next           2011           We         Th           P         3           9         10           11         17           18         2           2         4           9         10           11         12           7         8           201         T           21         7           8         4           9         10           11         12           12         18           12         18           12         25           12         2           12         2           12         2           13         4           14         12           15         26           16         2           18         19           24         2           25         26           11         2           12         3                                                                                          |
| oliday Manager<br>ugust  2011<br>be Lodge<br>botreath   hy6<br>eeps 6   Bedrooms 3<br>ice Band Band A<br>angeover Day Saturday<br>ort Breaks Available<br>bock Cottage<br>eevacissev   tres<br>eeps 8   Bedrooms 3<br>ice Band The Cottage<br>angeover Day Sunday<br>ort Breaks Available<br>both Breaks Available<br>coth Breaks Available<br>coth Breaks Available<br>coth Breaks Available<br>coth Breaks Available<br>coth Breaks Available<br>coth Breaks Available                                                                                                    | Show           August,           Sa         Su           30         31         1           30         31         1         2           6         7         8         9           13         14         15         16           20         21         22         23           27         28         29         30           3         4         5         6           August,           Su         Mo         Tu         We           31         1         2         3           7         8         9         10           14         15         16         17           27         22         23         24           28         29         30         31           4         5         6         2                                                                                                    | 2011       We     Th       3     4       5     5       10     11       17     18       19     24       25     26       31     1       24     25       31     1       24     25       31     1       24     25       31     1       25     26       31     12       32     26       33     20       34     5       4     5       5     26       31     20       32     26       33     20       34     30                                                                                                    | Septen           5a         Su         Mo           27         28         29           3         4         5           10         11         12           17         18         19           24         25         26           1         2         3           24         25         26           1         2         3           5         6         6           11         12         13           18         19         20           25         26         27           2         3         4                                                                                                    | Iber, 201       Tu     We       Tu     We       Tu     Tu       Tu     We       Tu     We       Tu     Tu       Tu     Ve       Tu     Ve       Tu     V                                                                                                    | Fr 5a 5u<br>2 24 25<br>9 12<br>16 8 9<br>15 16<br>30 22 23<br>7 29 30<br>5 25 25<br>10 25 25<br>10 25 25<br>10 10<br>25 25<br>10 10<br>10 10<br>11 10<br>10 10<br>10<br>10<br>10<br>10<br>10<br>10<br>10<br>10<br>10<br>10<br>10<br>10<br>1                                                                                                    | Notober         201           Mo         Tu         We           26         27         28           3         4         5           10         11         12           17         18         19           24         25         26           31         1         2           OCCODE         201         Tu           We         Th         2           OCCODE         201         Tu           10         12         13           11         12         13           18         19         20           25         26         27           1         2         3                                                                                                    | Refress           1         1           Th         Fr           29         30           6         7           13         14           20         21           27         28           3         4           1         Fr           5         1           7         8           14         15           28         29           4         5                                                                                                    | Sh         Previous           2         2         3         1         5         6         7         8         1         5         6         7         8         1         1         5         6         7         8         1         1         5         6         7         8         1         1         1         1         1         1         1         1         1         1         1         1         1         1         1         1         1         1         1         1         1         1         1         1         1         1         1         1         1         1         1         1         1         1         1         1         1         1         1         1         1         1         1         1         1         1         1         1         1         1         1         1         1         1         1         1         1         1         1         1         1         1         1         1         1         1         1         1         1         1         1         1         1         1         1         1         1         1         1                                                                                                    | Next           2011           We         Th           P         3           9         10           11         11           12         3           9         10           11         12           24         25           30         1           11         12           12         4           3         4           11         12           12         18           13         4           14         12           15         25           16         11           17         18           19         24           25         26           1         2           1         2           11         2           12         3           20         9           21         2                                                                                                    |
| oliday Manager<br>ugust  2011<br>be Lodge<br>ortreath   hy6<br>eeps 6   Bedrooms 3<br>ice Band Band A<br>angeover Day Saturday<br>ort Breaks Available<br>ock Cottage<br>eevaaissev   tres<br>eeps 8   Bedrooms 3<br>ice Band The Cottage<br>angeover Day Sunday<br>ort Breaks Available<br>hurch View                                                                                                    | Show           August,           Sa         Su           30         31         1           30         31         1         2           6         7         8         9           13         14         15         16           20         21         22         23           27         28         29         30           3         4         5         6           Nugust,           Su         Mo         Tu         We           31         1         2         3           7         8         9         10           14         15         16         17           20         22         23         24           28         29         30         31           4         5         6         7           August,           35         Su         Mo         10                                                                                                    | 2011       We     Th       3     4       5     5       10     11       17     18       19     24       25     26       31     1       24     25       31     1       24     25       31     1       24     25       35     6       31     1       36     9       31     20       25     26       27     3       36     9       37     3                                                                                                    | Septen           Sa         Su         Mo           27         23         29           3         4         5           10         11         12           17         18         19           24         25         26           1         2         3           V         Septen         Su           Su         Mo         Tu           28         29         20           4         5         6           11         12         13           18         19         20           25         26         27           2         3         4                                                                                                    | Iber, 201       Tu     We       Tu     We       Tu     Va       Tu     Va       Tu     Va       Tu     Va       Tu     Va       Tu     Va       Tu     Va       Tu     Va       Tu     Va       Tu     Va       Tu     Va       Tu     Va       Tu     Va       Tu     Va       Tu     Va       Tu     Va       Tu     Va                                                                                                    | Fr 5a 5u<br>22 23<br>7 29 30<br>23 15 16<br>30 22 23<br>7 29 30<br>24 25<br>15 16<br>30 22 23<br>7 29 30<br>25 25<br>26<br>10 12<br>12 3<br>9 10<br>24 15<br>12 12<br>13 15<br>16<br>17<br>19 10<br>25 25<br>26<br>10 12<br>15<br>16<br>17<br>16<br>17<br>16<br>17<br>16<br>17<br>16<br>17<br>16<br>17<br>16<br>17<br>16<br>17<br>16<br>17<br>16<br>17<br>16<br>17<br>16<br>17<br>16<br>17<br>16<br>17<br>16<br>17<br>10<br>10<br>10<br>10<br>10<br>10<br>10<br>10<br>10<br>10<br>10<br>10<br>10                                                                                                    | Note         Performance         Performance | Refresh           1         1           Th         Fr           29         30           6         7           13         14           20         21           27         28           3         4           7         8           14         15           28         29           4         55           28         29           4         55                                                                                                    | Sh         Previous           Sa         Su         Mo         Tu         No           Sa         Su         Mo         Tu         No         Su         No           Sa         Su         Mo         Tu         No         Su         No         Su         No         No         Su         No         Su         No         Su         No         Su         No         Su         No         Su         No         Su         No                                                                                                    | Next           2011           We         Th           2         3           9         10           11         11           12         24           230         1           2         24           201         1           201         1           201         1           201         1           201         1           201         1           201         1           201         1           201         1           201         1           201         1           201         1           201         1           201         1           201         1           201         2           202         2           203         2           204         2           205         2           205         2           205         2           205         2           205         2           205         2 |
| oliday Manager<br>ugust  2011<br>be Lodge<br>botreath I hy6<br>eeps 6   Bedrooms 3<br>ice Band Band A<br>angeover Day Saturday<br>ort Breaks Available<br>bock Cottage<br>eevacissev I tres<br>eeps 8   Bedrooms 3<br>ice Band The Cottage<br>angeover Day Sunday<br>ort Breaks Available<br>burch View<br>keter I Chu                                                                                                    | Show           Sa         Su           30         31         1           30         31         1         2           6         7         8         9           13         14         15         16           20         21         22         23           27         28         29         30           3         4         5         6           Kugust,<br>Su         Mo           54         9         10           14         15         16         17           20         22         23         24           8         29         30         31           4         5         6         7           21         22         23         24           28         29         30         31           4         5         6         7           Kugust,<br>Sa           Su           Su           Xugust,<br>Sa           Su           Su           Su           Xugust,<br>Sa                                                                                                    | 2011       We     Th       3     4       5     5       10     11       17     18       19     24       25     26       31     1       24     25       31     1       24     25       31     1       24     25       3     4       5     6       11     12       12     13       18     19       25     26       27     3       4     5                                                                                                    | Septen           5a         Su         Mo           27         23         29           3         4         5           10         11         12           17         18         19           24         25         26           1         2         3           24         25         26           1         2         3           50         Mo         Tu           28         29         20           4         5         6           11         12         13           18         19         20           25         26         27           2         3         4           50         50         6           11         12         13           18         19         20           25         26         27           2         3         4           50         50         Mo           50         50         60           50         50         7           2         3         4 | Iber     U       Tu     We       Tu     Ve       Tu     Ve       Tu     Ve       Tu     Ve       Tu     Ve       Tu     Ve       Tu     Ve       Tu     Ve       Tu     Ve       Tu     Ve       Tu     Ve       Tu     Ve       Tu     Ve       Tu     Ve       See     7       See     9       Tu     Ve       Tu     Ve       Tu     Ve       Tu     Ve       Tu     Ve                                                                                                    | Fr<br>2<br>2<br>3<br>3<br>4<br>5<br>5<br>3<br>5<br>3<br>5<br>4<br>5<br>5<br>5<br>5<br>5<br>5<br>5<br>5<br>5<br>5                                                                                                    | October         Volume           Mo         Tu         We           26         27         28           3         4         5           10         11         12           17         18         19           24         25         26           31         1         2           October         201         1           12         28         29           4         5         6           11         12         13           18         19         20           25         26         27           1         2         3           18         19         20           25         26         27           1         2         3                                                                                                    | Refresh           1         1           Th         Fr           29         30           6         7           13         14           20         21           27         28           3         4           7         8           14         15           28         29           4         15           28         29           4         5           1         Fr           29         30                                                                                                    | Previous           Sa         Su         Mo         Tu         Nu           Sa         Su         Mo         Tu         Nu           Sa         Su         Mo         Tu         Nu           Sa         Su         Mo         Tu         Nu           Sa         Su         Mo         Tu         Nu           Su         A         Su         A         Su         A           Su         Au         Su         A         Su         A         Su         A           Su         Mo         Tu         Wu         Su         A         Su         A         Su                                                                                                    | New         New           201         1           2         3         4           9         10         11           16         17         18           23         24         25           201         1         2           7         8         3           4         5         10         11           121         18         19           24         25         26         1           12         18         19         24           24         25         26         1           1         2         3         10           24         25         26         1           1         2         3         10           201         10         10         10           24         25         26         10           201         20         10         10                                                        |
| ugust       2011         ugust       2011         he Lodge       2011         bartreath       I         hy6       Bedrooms         angeover Day       Saturday         angeover Day       Saturday         bock Cottage       I         evacissev       I         tres       Bedrooms         angeover Day       Sunday         oock Cottage       I         evacissev       I         tres       Bedrooms         angeover Day       Sunday         oort Breaks       Available         wort Breaks       Available         hurch View       Keter         keter       I         Chu       Bedrooms         port Breaks       Available                                                                                                    | Show           Sa         Su           30         31         1           30         31         1         2           6         7         8         9           13         14         15         16           20         21         22         23           27         28         29         30           3         4         5         6           Vucuust,<br>Su         Mo           54         9         10           14         15         16         17           20         22         23         24           28         29         30         31           4         5         6         7           20         22         23         24           28         29         30         31           4         5         6         7           Su         Mo           Xuguest,<br>Sa           Su           Su           Su           Su           Su           Su                                                                                                    | 201         We         Th         Fr         3         4         5         10         11         12         17         18         19         24         25         26         21         1         1         2         3         4         5         3         4         5         3         1         1         2         3         4         5         3         3         4         5         6         11         12         13         18         19         20         25         26         27         1         2         3         14         5         6         11         12         13         18         19         20         25         26         27         1         2         3         14         5         6         11         12         13         18         19         20         25         26         27         1         2         3         14         5         6         10         11         12         13         14         15         10         11         12         14         15         10         11         12         13         14         5         10         11         12         14                                                                                                    | Septen           Sa         Su         Mo           27         23         23           a         4         5           10         11         12           17         18         19           24         25         26           1         2         3           24         25         26           1         2         3           25         26         1           12         3         1           25         26         1           10         12         13           11         12         13           18         19         20           25         26         27           2         3         4           50         50         64           11         12         13           19         20         25           2         3         4           50         50         64           10         50         62           27         2         3         4                        | Iber         U         U           Tu         Ve         Tu           30         31         1           6         7         8           13         14         15           20         21         22           20         21         22           4         5         6           14         15         16           21         22         23         1           24         5         6         1           14         15         16         1           22         28         29         3         1           23         6         7         1         1           24         5         6         7         1           34         15         16         1         1           35         6         7         1         1         1           36         7         8         1         1         1                                                                                                    | Fr<br>2<br>3<br>4<br>5<br>5<br>5<br>5<br>5<br>5<br>5<br>5<br>5<br>5<br>5<br>5<br>5                                                                                                    | October         201           Mo         Tu         We           26         27         28           3         4         5           10         11         12           17         18         19           24         25         26           31         1         2           October         201         1           12         28         29           4         5         6           11         12         13           18         19         20           25         26         27           1         2         3           18         19         20           25         26         27           1         2         3           25         26         27           1         2         3           26         27         28           27         28         3           26         27         28           27         28         3           36         27         28                                                                                                    | Refresh           1         7           29         30           6         7           13         14           20         21           27         28           3         4           7         8           11         7           7         8           14         15           28         29           4         5           28         29           4         5           17         8           18         14           19         5           29         3           4         5           29         3           4         5           29         3           4         5           29         3           21         7 | Sh         Previous           Sa         Su         Ma         Tu         Na           Sa         Su         Ma         Tu         Na           Sa         Sa         Ma         Tu         Na           Sa         Ga         Ta         Na         Tu         Na           Sa         Ga         Ta         Ia         Ia         Ia         Ia           Sa         Ga         Ta         Ia         Ia<                                                                                                    | Ne         Th         Fr           2         3         4           9         10         11           16         17         18           23         24         25           30         1         2           7         8         3           8         7         8           2011         11         12           7         18         19           10         11         12           7         18         19           24         25         26           1         2         3           8         9         10           11         12         3           24         25         26           1         2         3           8         9         10                                                                                                    |
| ugust       2011         ugust       2011         he Lodge       2011         portreath       I         hy6       Bedrooms         beps       6         Band A         aangeover Day         Saturday         oort Breaks         Available         ock Cottage         eevaaissev       I         tres         aangeover Day         Sunday         oort Breaks         Available         bork Cottage         eevaaissev       I         tres         aangeover Day         Sunday         oort Breaks       Available         hurch View         keter       I         church View         keter       I         cice Band       Band B                                                                                                    | Show           Sa         Su           30         31         1           30         33         1         2           6         7         8         9           13         14         15         16           20         21         22         23           27         28         29         30           3         4         5         6           Vugust,<br>Su         Mo           11         1         2         3           7         8         9         10           14         15         16         17           20         22         23         24           28         29         30         31           4         5         6         7           20         31         1         2           6         7         8         9         13           4         5         6         7           30         31         1         2           6         7         8         9           30         31         1         2           6<                                       | 201         We         Th         Fr         3         4         5         10         11         12         17         18         19         24         25         26         11         1         12         13         14         5         6         11         1         12         14         5         6         11         1         12         13         14         5         6         11         1         12         13         14         5         6         11         12         13         18         19         20         25         26         27         1         2         3         2         3         10         11         12         13         18         19         20         25         26         27         1         2         3         2         3         2         3         10         11         12         13         14         5         10         11         12         13         14         5         10         11         12         13         14         5         10         11         12         13         14         15         11         12         13         14         5                                                                                                    | Septen           Sa         Su         Mo           27         23         23           a         4         5           10         11         12           17         18         19           24         25         26           1         2         3           24         25         26           1         2         3           25         26         1           24         5         6           11         12         13           18         19         20           25         26         27           2         3         4           58         50         Mo           27         28         29           3         4         5           10         11         12                                                                                                    | Iber         U         U           Tu         We         Th           30         31         1           6         7         8           13         14         15           20         21         22           20         21         22           21         22         2           4         5         6           14         15         16           21         22         23         1           28         29         30         5           5         6         7         1           20         21         23         1           24         5         6         7           31         1         2         1           24         5         6         7           28         29         30         2           5         6         7         1           30         31         1         1           4         7         8         1           31         14         15         1                                                                                                    | Fr<br>Sa<br>Su<br>2<br>2<br>2<br>3<br>4<br>5<br>5<br>5<br>5<br>2<br>4<br>5<br>5<br>5<br>5<br>5<br>5<br>5<br>5<br>5<br>5<br>5<br>5<br>5                                                                                                    | Octoberty         201           Mo         Tu         We           26         27         28           3         4         5           10         11         12           17         18         19           24         25         26           31         1         2           24         25         26           31         1         2           27         28         29           4         5         6           11         12         13           18         19         20           25         26         27           1         2         3           18         19         20           25         26         27           1         2         3           4         5         3           5         27         28           3         4         5           30         4         5                                                                                                    | Refresh           1         7           29         30           6         7           13         14           20         21           27         28           3         4           27         28           3         1           7         8           14         15           28         29           4         5           28         29           4         5           28         29           4         5           29         30           1         7           1         7           29         30           20         7                                                                                          | Sh         Previous           Sa         Su         Ma         Tu         N           Sa         Su         Ma         Tu         N           Sa         Su         Ma         Tu         N           Sa         Su         Ma         Tu         N           Sa         Su         Ma         Tu         N           Sa         G         7         8         A           I2         I3         14         15         I           Sa         Ma         Tu         Wa         Tu         Ma           Su         Ma         Tu         Wa         Tu         Ma           Su         Ma         Tu         Wa         Tu         Ma           Su         Ma         Tu         Wa         Tu         Ma           Su         Ma         Tu         Wa         Tu         Ma         Tu         Ma           Su         Ma         Tu         Wa         Tu         Ma         Tu         Ma         Tu         Ma         Tu         Ma         Tu         Ma         Tu         Ma         Tu         Ma         Tu         Ma                                                                                                    | New         Fr           2         3         4           9         10         11           16         17         18           23         24         25           30         1         2           7         8         9           2011         11         12           7         8         11           10         11         12           7         18         19           2011         11         12           7         18         19           24         25         26           1         2         3           8         9         10           9         10         11           25         26         10           1         2         3           8         9         10           9         10         11           16         17         18                                                        |
| oliday Manager         ugust       2011         he Lodge       2011         ontreath       I       hy6         eeps       6       Bedrooms       3         ice Band       Band A       anageover Day       Saturday         nort Breaks       Available       Ock Cottage       evaoissev       I       tres         eeps       8       Bedrooms       3       ice Band       The Cottage         anageover Day       Sunday       out Breaks       Available       Available         hurch View       xeter       I       Chu       ceps       4       Bedrooms       2         ice Band       The Cottage       anageover Day       Sunday       anageover Day       Sunday         hurch View       xeter       I       Chu       ceps       4       Bedrooms       2         ice Band       Band B       anageover Day       Saturday       1       Saturday | Show           Sa         Su           30         31         1           30         31         1         2           6         7         8         9           13         14         15         16           20         21         22         23           27         28         29         30           3         4         5         6           V         VUUUST;         Su         Mo         TU           31         1         2         3         7         8         9         10           14         15         165         17         2         2         2         2         2           20         21         22         23         24         2         30         31           4         5         6         7         2         30         31           4         5         6         7         2         3         3           4         5         6         7         2         3         3           4         5         6         7         8         9         3 | 201           We         Th           3         4           5         5           10         11         12           17         18         19           24         25         26           31         1         2           32         3         4           5         6         11           18         19         20           25         26         27           1         2         2           18         19         20           25         26         27           1         2         3           4         5         6           10         12         13           18         19         20           25         26         27           1         2         3           4         5         5           3         4         5           10         11         12           17         18         19           24         25         26                                                                                                    | Septen           Sa         Su         Mo           27         23         23           3         4         5           10         11         12           17         18         19           24         25         26           1         2         3           24         25         26           1         2         3           25         26         1           20         23         20           4         5         6           11         12         13           18         19         20           25         26         27           2         3         4           5         50         1           27         28         29           3         4         5      10         11         12           17         18         19                                                                                                    | Ibber, 2011           Tu         We         Th         1         1         1         1         1         1         1         1         1         1         1         1         1         1         1         1         1         1         1         1         1         1         1         1         1         1         1         1         1         1         1         1         1         1         1         1         1         1         1         1         1         1         1         1         1         1         1         1         1         1         1         1         1         1         1         1         1         1         1         1         1         1         1         1         1         1         1         1         1         1         1         1         1         1         1         1         1         1         1         1         1         1         1         1         1         1         1         1         1         1         1         1         1         1         1         1         1         1         1         1         1 | Fr<br>Sa<br>Su<br>2<br>2<br>2<br>3<br>4<br>5<br>5<br>5<br>2<br>4<br>5<br>5<br>5<br>5<br>5<br>5<br>5<br>5<br>5<br>5<br>5<br>5<br>5                                                                                                    | Ctobe         201           Mo         Tu         We           26         27         28           3         4         5           10         11         12           17         18         19           24         25         26           31         1         2           24         25         26           31         1         2           27         28         29           4         5         6           11         12         13           18         19         20           25         26         27           11         2         3           12         13         10           13         1         20           25         26         27           1         2         3           1         2         3           25         26         27           31         4         5           30         4         5           30         4         5           30         1         12           31                                                                                                    | Refress           1         7           29         30           6         7           13         14           20         21           27         28           3         4           27         28           3         1           7         8           12         22           28         29           14         15           28         29           1         7           7         8           14         15           28         29           30         1           7         8           13         14           20         21                                                                                      | Sh         Previous           Sa         Su         Ma         Tu         N           Sa         Su         Ma         Tu         N           Sa         Su         Ma         Tu         N           Sa         Su         Ma         Tu         N           Sa         Su         Ma         Tu         N           Sa         G         7         8         A           I2         I3         14         15         I           Ga         7         28         29         I           Ga         1         1         2         I           Ga         1         1         2         I           Ga         1         1         2         I           Ga         1         1         2         I           Ga         1         1         2         I         I           Ga         1         1         2         I         I         I           Ga         1         1         1         1         I         I         I           Ga         2         3         3         1         I </td <td>Ne         Fr           2         3         4           9         10         11           16         17         18           23         24         25           30         1         2           7         8         9           8         7         18           201         1         12           7         8         9           10         11         12           7         18         19           201         12         26           1         12         26           1         12         3           8         9         10           1         12         3           8         9         10           10         17         18           9         10         11           16         17         18</td> | Ne         Fr           2         3         4           9         10         11           16         17         18           23         24         25           30         1         2           7         8         9           8         7         18           201         1         12           7         8         9           10         11         12           7         18         19           201         12         26           1         12         26           1         12         3           8         9         10           1         12         3           8         9         10           10         17         18           9         10         11           16         17         18                                                                                               |

## **System Settings**

#### System Events

The software has always been able to automatically generate a number of emails, letters, SMS text messages or reminders for different system events. In order to expand on this functionality we have introduced a number of new system events in this version.

The new system events are:

New Booking – Provisional New Booking – Deposit Received New Booking – Full Paid New Booking – Unavailable New Booking Status – Deposit Paid New Booking Status – Full Paid

These system events can be configured with any number and combination of letters, emails, SMS text messages plus a reminder. This allows you to configure your system exactly as you require with the events you want to take place. All of the events can make use of the merge codes to personalise the letters exactly as you require.

| Holiday Manager : System Setting<br>Holiday Manager<br>ompany Details   General Settings | gs<br>s   Owner   Property   Holiday Maker   M                                                                                                    | aintenance Com | pany Price Bands | Booking Inform | mation   Extras      | Invoice Type | System Events |
|------------------------------------------------------------------------------------------|----------------------------------------------------------------------------------------------------|----------------|------------------|----------------|----------------------|--------------|---------------|
| System event<br>Generate letter 📄<br>Generate SMS 📄<br>Add reminder 📄                    | New Owner<br>New Property<br>New Holdaymaker<br>New Maintenance Company<br>New Appointment<br>Property Maintenance task<br>Property - Management dates<br>Change of record status<br>Change of Key status<br>Booking cancellation<br>Payment to owner<br>Payment to owner<br>Payment to holidaymaker |                |                  | A              | ssign to<br>Priority | *<br>*       |               |
| System Event                                                                             | New Booking - Provisional<br>New Booking - Deposit Received<br>New Booking - Full Paid<br>New Booking - Unavailable                                                                                                    |                |                  | Reminder       | Priority             | Assigned to  | Action        |
| New Booking - Provis                                                                     | New Booking Status - Deposit Paid                                                                                                    |                |                  | 7              | (2) Low              | ian          | Delete        |
| New Booking Status                                                                       | - Full Paid                                                                                                    |                |                  | 8              | (1) High             | ian          | Delete        |
|                                                                                          |                                                                                                    |                |                  |                |                      |              |               |
|                                                                                          |                                                                                                    |                |                  |                |                      | Close        | <u>S</u> ave  |

Another significant change for this version is the message box that will appear when a System event is triggered. A message will appear providing you with the information on the system event that has been triggered and the option for this to be generated.

As with previous versions, letters and emails will be sent to the Print/Send documents section, SMS text messages and reminders will be generated immediately.

#### Price Band

To enable the manual checking of price bands once entered, a new Print option has been introduced to the Price Band section.

| 🖸 Holiday | Manager : Band Price |           |     |            |        |               | x        |
|-----------|----------------------|-----------|-----|------------|--------|---------------|----------|
| Holid     | ay Manager           |           |     |            |        |               |          |
| Band Nar  | ne The Cottage       |           |     |            |        |               |          |
|           |                      | Date From | 1 A | Date To    | Price  | Action        | <u>^</u> |
|           |                      | 30/11/201 | 0   | 11/02/2011 | 339.00 | <u>Delete</u> |          |
|           | _                    | 12/02/201 | 1   | 18/02/2011 | 351.00 | <u>Delete</u> | =        |
| From      | ☑ 07/01/2012 ▼       | 19/02/201 | 1   | 18/03/2011 | 339.00 | <u>Delete</u> |          |
| То        | ✓ 08/01/2012 ▼       | 19/03/201 | 1   | 25/03/2011 | 351.00 | <u>Delete</u> |          |
| Price     |                      | 26/03/201 | 1   | 01/04/2011 | 375.00 | <u>Delete</u> |          |
|           | m Add                | 02/04/201 | 1   | 15/04/2011 | 414.00 | <u>Delete</u> |          |
|           |                      | 16/04/201 | 1   | 22/04/2011 | 351.00 | <u>Delete</u> |          |
|           |                      | 23/04/201 | 1   | 29/04/2011 | 375.00 | <u>Delete</u> |          |
|           |                      | 30/04/201 | 1   | 06/05/2011 | 390.00 | <u>Delete</u> | -        |
|           |                      |           |     |            |        |               |          |
|           |                      |           |     |            |        |               |          |
|           |                      |           |     | Print      | Save   | Clos          | e        |
|           |                      |           |     |            |        |               |          |

#### Invoice Type

This version of the software now allows the addition of your own personalised artwork to be added to the standard account documentation.

This can be done in two ways:

**Watermark** – An embedded image that will be situated behind the accounts document to form a background to the document. This option is especially useful where you have a header that extends further down the page.

**Header and Footer** – The more traditional option where two separate images are able to be situated at the top and bottom of the accounts form.

The artwork for these options is picked up from the Template setup on the main menu, and is the same versions as used for the standard letters and word processing.

| Holiday Manager : System Settings                                                     |                                                                                    |
|---------------------------------------------------------------------------------------|------------------------------------------------------------------------------------|
| Holiday Manager                                                                       |                                                                                    |
|                                                                                       | Discourse Discourse and Device Total Device Type Curter South                      |
| Company Details   General Settings   Owner   Property   Holiday Maker   Maintenance C | ompany   Price Bands   Booking Information   Extras   Inforce Type   System Events |
|                                                                                       |                                                                                    |
| Tavaica Tyrae                                                                         | Accounts Documentation                                                             |
| лиосе туре                                                                            | Accounts bocumentation                                                             |
| Description                                                                           | Invoice Layout Default                                                             |
| Owner                                                                                 |                                                                                    |
| Guest                                                                                 | Pages Preview                                                                      |
|                                                                                       | Receipt Layout Default                                                             |
|                                                                                       | Logo 🔲 🔽                                                                           |
|                                                                                       | Pages Preview                                                                      |
|                                                                                       | Statement Layout Default                                                           |
|                                                                                       | Logo                                                                               |
|                                                                                       | Pages Preview                                                                      |
|                                                                                       |                                                                                    |
|                                                                                       |                                                                                    |
|                                                                                       |                                                                                    |
|                                                                                       |                                                                                    |
|                                                                                       |                                                                                    |
|                                                                                       | Add TypeSaveSave                                                                   |
|                                                                                       |                                                                                    |
|                                                                                       |                                                                                    |

Once you have configured the accounts documentation you require, there is a Preview button to see how this will look when printed.

Once you are happy with the layout, click "<u>Save</u>" to store these settings for all future accounts documentation produced. If you ever revise your documentation images, these can be changed in this section as required.

| <b>C</b> | Holid | lay Man   | ager: Ir | nvoice R | eport |     |       |               |       |             |            |       |      | _ | x     |
|----------|-------|-----------|----------|----------|-------|-----|-------|---------------|-------|-------------|------------|-------|------|---|-------|
| M        | 4     | 1         | of 1     |          | 4 (   | 8 🚱 | ۹ 🔲 ۹ | ■ <b>¤</b> ,- | 100%  | -           |            | Find  | Next |   |       |
|          |       |           |          |          |       |     |       |               |       |             |            |       |      |   | ~     |
|          | To:   |           |          |          |       |     |       |               |       | I           | nvoice     |       |      |   |       |
|          |       |           |          |          |       |     |       |               | Invo  | ice Number: |            |       |      |   |       |
|          |       |           |          |          |       |     |       |               | Invo  | ice Date:   |            |       |      |   |       |
|          |       |           |          |          |       |     |       |               | Due   | Date:       |            |       |      |   |       |
|          |       |           |          |          |       |     |       |               |       |             |            |       |      |   |       |
| D        | ate   |           | Desc     | ription  |       |     |       | Qty           | Price | Discount    |            | Total | VAT  |   |       |
|          | Invio | iao Nota  | . 1      |          |       |     |       |               |       | <b>.</b>    |            |       |      |   |       |
|          | mvo   | ice note  | 51       |          |       |     |       |               |       | l otal:     |            |       |      |   |       |
|          |       |           |          |          |       |     |       |               |       | New Total   |            |       | 0.00 |   |       |
|          |       |           |          |          |       |     |       |               |       | WAT:        |            |       | 0.00 |   | =     |
|          |       |           |          |          |       |     |       |               |       | Total Due:  |            |       | 0.00 |   |       |
|          |       |           |          |          |       |     |       |               |       |             |            |       | 0.00 |   |       |
| '        | nvoi  | ice Note  | s 2      |          |       |     |       |               |       |             |            |       |      |   |       |
|          |       |           |          |          |       |     |       |               |       |             |            |       |      |   |       |
|          |       |           |          |          |       |     |       |               |       |             |            |       |      |   |       |
| C        | ompa  | ny Addres | 55:      |          |       |     |       |               |       | VA          | AT Number: |       |      |   |       |
|          |       |           |          |          |       |     |       |               |       |             |            |       |      |   |       |
|          |       |           |          |          |       |     |       |               |       |             |            |       |      |   | <br>+ |

## **New Booking functionality**

In this version we have introduced a number of design and functionality changes to speed up the booking process.

When you click on a date to make a new booking you will still have the option to make a new booking, or to mark your property as unavailable. If you select the Make New Booking option you will notice a number of changes on the screen that now appears.

The first thing that you will notice is the Booking information is now on the right hand side of the screen, rather than the left. This enables you to check and select the Booking From and Booking To dates. This will immediately provide you with the base price for the holiday.

The Property section that was on the left has now been moved to the right, as the information contained here is for reference purposes, rather than require any input at this stage.

The second section down remains the same as before with the information on the holiday maker. We have introduced a further addition to this section, which is the Booking Source.

By default this will be populated with the original holidaymaker source as specified when the holidaymaker was added to the system. This section is however independent from the original holidaymaker and a different source can be added for this booking, thus allowing you to report and track more closely the booking source. If the booking source is not present on the dropdown list here, this can be added by selecting the "Add New Source" option below the dropdown list.

| G Holiday Man                         | ager : New Booking                    | -               |             |                       |             |                             |              |                 |        |                    |               |             | E X     |
|---------------------------------------|---------------------------------------|-----------------|-------------|-----------------------|-------------|-----------------------------|--------------|-----------------|--------|--------------------|---------------|-------------|---------|
| Holiday                               | Manager                               |                 |             |                       |             |                             |              |                 |        | Statu              | ıs Provi      | isional Boo | oking 👻 |
| Booking Info                          | Booking Summa                         | ry              |             |                       |             |                             |              |                 |        |                    |               |             |         |
| Booking<br>Booking Ref<br>Booking Fro | f No Auto<br>m 02/10/2011             | ▼ Bool<br>Holid | king To 09, | )/10/2011 ▼<br>345.00 | Nights 7    | Property<br>Ref No<br>Notes | /<br>P2010/0 | 1003            |        | Title <sub>R</sub> | ock Cott      | age         | -       |
|                                       |                                       |                 | a, 0000     |                       |             |                             |              |                 |        |                    |               |             | -       |
| -Holiday Mak                          | er                                    |                 |             |                       |             | Extra                       |              |                 |        |                    |               |             |         |
| Ref No                                | H2010/0001                            |                 | S           | ource Website         | •           | Extra's                     | available    |                 |        |                    |               |             |         |
| Name                                  | Mr John Sampson<br>12, GREENRIDGE GAR | DENS,           |             | 🔳 Add                 | New Source  | Name                        |              | Desc            | Price  | Include            | Num           | Num         | Total   |
|                                       | Swindon - OX9 4EK,                    |                 |             |                       |             | Deposit                     |              | Refundable rese | 100.00 | <b>V</b>           | 1.00          | 1.00        | 100.00  |
| Address                               |                                       |                 |             |                       |             | Small han                   | nper         | Welcome Hampe   |        |                    | 1.00          |             |         |
| Telephone                             | 07500844361                           |                 |             |                       |             | Dog                         |              | Pet Surcharge   |        |                    | 5.00          |             |         |
| E-mail                                | jjwoolley@yahoo.co                    | .uk             | C           | Car Reg               |             | Large Ha                    | mper         | Welcome Hampe   |        |                    | 1.00          |             |         |
| Party                                 |                                       |                 |             |                       |             | Booking (                   | Charge       | Booking charge  | 20.00  | <b>V</b>           | 1.00          | 1.00        | 20.00   |
| Total in Par                          | ty 0<br>C                             | Adults          | 0           |                       |             |                             |              |                 |        |                    |               |             |         |
|                                       | 1                                     | nfants          | 0           | 🔳 Guest               | Information |                             |              |                 |        |                    |               |             |         |
| Notes                                 |                                       |                 |             |                       |             |                             |              |                 |        | То                 | tal Extra     |             | 120.00  |
|                                       |                                       |                 |             |                       |             |                             |              |                 |        |                    |               |             |         |
|                                       |                                       |                 |             |                       |             |                             |              |                 |        |                    |               |             |         |
|                                       |                                       |                 |             |                       | ~           |                             |              |                 |        |                    |               |             |         |
|                                       |                                       |                 |             |                       |             |                             |              |                 |        |                    |               |             |         |
|                                       |                                       |                 |             |                       |             |                             | Pr           | eview           | Next   | 1                  | <u>C</u> lose | í 📃         | Book    |

Below the holidaymaker is now the Party/additional guest information.

You now have a couple of options for this section to either track purely the number of Adults, Children and Infants that are relevant to this booking, or you can add additional information for every guest. To do this, simply click on the "Guest Information" option to the right of this section, and an Additional Guest Information screen will be displayed.

Where an additional guest has already been specified on a holidaymaker record, the details will appear on this list. Alternatively additional guests can be added here, by completing the top section of the screen with as much, or as little information as required, and clicking Add to move the details to the lower section.

Once you have all the additional guests you require, click on the Close button to return to the booking form.

When you are happy the first part of the booking form has been completed correctly, click "Next" or the Booking Summary tab to move to the next part of the booking.

| G Holiday Manager : Ad                                                                                                    | dditional Guest Info                                                                                                    | rmation New                                                                                                    |                                                                                                    |                                                                                                    |                              |                                                                                                    | x |
|----------------------------------------------------------------------------------------------------|----------------------------------------------------------------------------------------------------|----------------------------------------------------------------------------------------------------|----------------------------------------------------------------------------------------------------|----------------------------------------------------------------------------------------------------|------------------------------|----------------------------------------------------------------------------------------------------|---|
|                                                                                                    |                                                                                                    |                                                                                                    |                                                                                                    |                                                                                                    |                              |                                                                                                    |   |
| - Additional (                                                                                                    | Guest                                                                                                    |                                                                                                    |                                                                                                    |                                                                                                    |                              |                                                                                                    |   |
| Refer                                                                                                    | ence H2010/000                                                                                                    | 1                                                                                                    |                                                                                                    | Email                                                                                                    |                              |                                                                                                    |   |
| 1                                                                                                    | Name                                                                                                    |                                                                                                    |                                                                                                    | Mobile Number                                                                                                    |                              |                                                                                                    |   |
| Date of                                                                                                    | Birth 22/08/2                                                                                                    | 011 🔲 🔻                                                                                                    | _                                                                                                  | Car Reg                                                                                                    |                              |                                                                                                    |   |
|                                                                                                    | Age                                                                                                    |                                                                                                    |                                                                                                    |                                                                                                    | 🔳 Ad                         | ld                                                                                                    |   |
|                                                                                                    |                                                                                                    |                                                                                                    |                                                                                                    |                                                                                                    |                              |                                                                                                    |   |
| Include                                                                                                    | Name                                                                                                    | DOB                                                                                                    | Age                                                                                                | Email Mo                                                                                                    | bile                         | CarReg                                                                                                    |   |
|                                                                                                    |                                                                                                    |                                                                                                    |                                                                                                    | No.                                                                                                    | inder                        |                                                                                                    |   |
|                                                                                                    |                                                                                                    |                                                                                                    |                                                                                                    |                                                                                                    |                              |                                                                                                    |   |
|                                                                                                    |                                                                                                    |                                                                                                    |                                                                                                    |                                                                                                    |                              |                                                                                                    |   |
|                                                                                                    |                                                                                                    |                                                                                                    |                                                                                                    |                                                                                                    |                              |                                                                                                    |   |
|                                                                                                    |                                                                                                    |                                                                                                    |                                                                                                    |                                                                                                    |                              |                                                                                                    |   |
|                                                                                                    |                                                                                                    |                                                                                                    |                                                                                                    |                                                                                                    |                              |                                                                                                    |   |
|                                                                                                    |                                                                                                    |                                                                                                    |                                                                                                    |                                                                                                    |                              |                                                                                                    |   |
|                                                                                                    |                                                                                                    |                                                                                                    |                                                                                                    |                                                                                                    |                              |                                                                                                    |   |
|                                                                                                    |                                                                                                    |                                                                                                    |                                                                                                    |                                                                                                    |                              |                                                                                                    |   |
|                                                                                                    |                                                                                                    |                                                                                                    |                                                                                                    |                                                                                                    |                              |                                                                                                    |   |
|                                                                                                    |                                                                                                    |                                                                                                    |                                                                                                    |                                                                                                    |                              |                                                                                                    |   |
|                                                                                                    |                                                                                                    |                                                                                                    |                                                                                                    |                                                                                                    |                              |                                                                                                    |   |
|                                                                                                    |                                                                                                    |                                                                                                    |                                                                                                    |                                                                                                    |                              | Close                                                                                                    |   |
|                                                                                                    |                                                                                                    |                                                                                                    |                                                                                                    |                                                                                                    |                              |                                                                                                    |   |
|                                                                                                    |                                                                                                    |                                                                                                    |                                                                                                    |                                                                                                    |                              |                                                                                                    |   |
|                                                                                                    |                                                                                                    |                                                                                                    |                                                                                                    |                                                                                                    |                              |                                                                                                    |   |
| C Holiday Manager : New Boo                                                                                                    | king                                                                                                    |                                                                                                    | _                                                                                                  | _                                                                                                    |                              |                                                                                                    | × |
| G Holiday Manager : New Boo<br>Holiday Manage                                                                                                    | king<br>r                                                                                                    |                                                                                                    | _1                                                                                                 |                                                                                                    | Status                       | Provisional Booking                                                                                                    | × |
| C Holiday Manager : New Boo<br>Holiday Manage                                                                                                    | oking<br><b>r</b>                                                                                                    |                                                                                                    |                                                                                                    |                                                                                                    | Status                       | Provisional Booking                                                                                                    | × |
| Holiday Manager : New Boo     Holiday Manage     Booking Info     Booking St     Booking Ref No                                                                                                    | iking<br>r<br>ummary                                                                                                    |                                                                                                    |                                                                                                    |                                                                                                    | Status                       | Provisional Booking                                                                                                    |   |
| Holiday Manager : New Boo     Holiday Manage     Booking Info     Booking Si     Booking Ref No     Booking From     02/10/201                                                                                                    | iking<br>r<br>ummary<br>1  V Booking To                                                                                                    | 09/10/2011 、                                                                                                    |                                                                                                    | Deposit Payment Due by                                                                                                    | Status                       | Provisional Booking                                                                                                    |   |
| Holiday Manager : New Boo<br>Holiday Manage<br>Booking Info Booking St<br>Booking Ref No<br>Booking From 02/10/201<br>Holidaymaker                                                                                                    | iking<br>r<br>ummary<br>1                                                                                                    | 09/10/2011 ▼<br>ampson                                                                                                    |                                                                                                    | Deposit Payment Due by<br>30% of Holiday Cost                                                                                                    | Status<br>y<br>Override      | Provisional Booking 29/08/2011 •                                                                                                    |   |
| Holiday Manager : New Boo<br>Holiday Manage<br>Booking Info Booking Si<br>Booking Ref No<br>Booking From 02/10/201<br>Holidaymaker<br>Holiday rental cost                                                                                                    | iking<br>r<br>ummary<br>1 ▼ Booking To<br>Mr John S                                                                                                    | 09/10/2011 ▼<br>ampson<br>345.00 □                                                                                                    | Override                                                                                           | Deposit Payment Due by<br>30% of Holiday Cost<br>Selected Extra's<br>Card Surcharge                                                                                                    | Status<br>y<br>Override      | Provisional Booking 29/08/2011 0.00 0.00 0.00                                                                                                    |   |
| C Holiday Manager : New Boo<br>Holiday Manage<br>Booking Info Booking St<br>Booking Ref No<br>Booking From 02/10/201<br>Holidaymaker<br>Holiday rental cost<br>Discount Code                                                                                                    | vking<br>r<br>ummary<br>1 V Booking To<br>Mr John S                                                                                                    | 09/10/2011 ▼<br>ampson<br>345.00 □<br>0.00 □                                                                                                    | Override<br>Override                                                                               | Deposit Payment Due by<br>30% of Holiday Cost<br>Selected Extra's<br>Card Surcharge<br>VAT                                                                                                    | Status<br>y<br>Override      | Provisional Booking<br>29/08/2011<br>0.00<br>0.00<br>0.00<br>0.00<br>0.00                                                                                                    |   |
| Holiday Manager : New Boo<br>Holiday Manage<br>Booking Info Booking St<br>Booking Ref No<br>Booking From 02/10/201<br>Holidaymaker<br>Holiday rental cost<br>Discount Code<br>0.00 % -                                                                                                    | king<br>r<br>ummary<br>1 • Booking To<br>Mr John S<br>• Fixed 0.00 <u>Clear</u>                                                                             | 09/10/2011 ▼<br>ampson<br>345.00 □                                                                                                    | Override<br>Override                                                                               | Deposit Payment Due by<br>30% of Holiday Cost<br>Selected Extra's<br>Card Surcharge<br>VAT<br>Total Deposit Due                                                                                                    | Status<br>y<br>Override      | Provisional Booking<br>29/08/2011<br>29/08/2011<br>0.00<br>0.00<br>0.0                                                                                                    |   |
| Holiday Manager : New Boo<br>Holiday Manage<br>Booking Info Booking Si<br>Booking Ref No<br>Booking From 02/10/201<br>Holidaymaker<br>Holiday mental cost<br>Discount Code<br>0.00 % -<br>Extra Price                                                                                                    | sking<br>r<br>ummary<br>1 • Booking To<br>Mr John S<br>• Fixed 0.00 Gear<br>:e Quantity                                                                     | 09/10/2011 •<br>ampson<br>345.00 •<br>0.00 •                                                                                                    | Override                                                                                           | Deposit Payment Due by<br>30% of Holiday Cost<br>Selected Extra's<br>Card Surcharge<br>VAT<br>Total Deposit Due<br>Balance Payment Due by                                                                                                    | Status<br>y<br>Override      | Provisional Booking Provisional Booking 29/08/2011  29/08/2011  20/08/2011  22/08/2011                                                                                                    |   |
| Holiday Manager : New Boo<br>Holiday Manage<br>Booking Info Booking St<br>Booking Ref No<br>Booking From 02/10/201<br>Holiday maker<br>Holiday rental cost<br>Discount Code<br>0.00 % -<br>Extra Price<br>Depost (Refundabl<br>Packer                                                                                                    | vking<br>r<br>ummary<br>1 • Booking To<br>Mr John S<br>• Fixed 0.00 Clear<br>te Quantity<br>100.00 1.00                                                     | 09/10/2011 ▼<br>ampson<br>345.00 □<br>0.00 □<br>2 Discount VAT<br>0.00 0.                                                                                                    | Override<br>Override                                                                               | Deposit Payment Due by<br>30% of Holiday Cost<br>Selected Extra's<br>Card Surcharge<br>VAT<br><b>Total Deposit Due</b><br>Balance Payment Due by<br>Balance of Holiday Cost                                                                                                    | y<br>Override                | Provisional Booking  29/08/2011  29/08/2011  20/08/2011  20/08/2011  22/08/2011  22/08/2011  22/08/2011  22/08/2011  22/08/2011  22/08/2011  22/08/2011  22/08/2011  22/08/2011  22/08/2011  22/08/2011  22/08/2011  22/08/2011  22/08/2011  22/08/2011  22/08/2011  22/08/2011  22/08/2011  22/08/2011  22/08/2011  22/08/2011  22/08/2011  22/08/2011  22/08/2011  22/08/2011  22/08/2011  22/08/2011  22/08/2011  22/08/2011  20/08/201  22/08/2011  22/08/2011  20/08/201  22/08/2011  20/08/201  22/08/2011  20/08/201  20/08/201  20/08/201  20/08/201  20/08/201  20/08/201  20/08/201  20/08/201  20/08/201  20/08/201  20/08/201  20/08/201  20/08/201  20/08/201  20/08/201  20/08/201  20/08/201  20/08/201  20/08/201  20/08/201  20/08/201  20/08/201  20/08/201  20/08/201  20/08/201  20/08/201  20/08/201  20/08/201  20/08/201  20/08/201  20/08/201  20/08/201  20/08/201  20/08/201  20/08/201  20/08/201  20/08/201  20/08/201  20/08/201  20/08/201  20/08/201  20/08/200  20/08/200  20/08/200  20/08/200  20/08/200  20/08/200  20/08/200  20/08/200  20/08/200  20/08/200  20/08/200  20/08/200  20/08/200  20/08/200  20/08/200  20/08/200  20/08/200  20/08/200  20/08/200  20/08/200  20/08/200  20/08/200  20/08/200  20/08/200  20/08/200  20/08/200  20/08/200  20/08/200  20/08/200  20/08/200  20/08/200  20/08/200  20/08/200  20/08/200  20/08/200  20/08/200  20/08/200  20/08/200  20/08/200  20/08/200  20/08/200  20/08/200  20/08/200  20/08/200  20/08/200  20/08/200  20/08/200  20/08/200  20/08/200  20/08/200  20/08/200  20/08/200  20/08/200  20/08/200  20/08/200  20/08/200  20/08/200  20/08/200  20/08/200  20/08/200  20/08/200  20/08/200  20/08/200  20/08/200  20/08/200  20/08/200  20/08/200  20/08/200  20/08/200  20/08/200  20/08/200  20/08/200  20/08/200  20/08/200  20/08/200  20/08/200  20/08/200  20/08/200  20/08/200  20/08/200  20/08/20  20/08/20  20/08/20  20/08/20  20/08/20  20/08/20  20/08/20  20/08/20  20/08/20  20/08/20  20/08/20  20/08/20  20/08/20  20/08/20  20/08/20  20/08/20  20/08/20  20/08/20  20/08/20  20/08/20  20/08/20  20/08/2                                                                                                    |   |
| Holiday Manager : New Boo<br>Holiday Manage<br>Booking Info Booking St<br>Booking Ref No<br>Booking From 02/10/201<br>Holiday rental cost<br>Discount Code<br>0.00 % -<br>Extra Pric<br>Depost (Refundabl<br>Booking Charge                                                                                                    | wing       r       ummany       1     Booking To       Mr John S       + Fixed 0.00       ce     Quantity       100.00     1.00       20.00     1.00        | 09/10/2011<br>ampson<br>345.00                                                                                                    | Override<br>Override                                                                               | Deposit Payment Due by<br>30% of Holiday Cost<br>Selected Extra's<br>Card Surcharge<br>VAT<br><b>Total Deposit Due</b><br>Balance Payment Due by<br>Balance of Holiday Cost<br>Selected Extra's                                                                                                    | Status<br>y<br>Override      | Provisional Booking  29/08/2011  29/08/2011  20/08/2011  20/08/2011  22/08/2011  22/08/2011  22/08/2011  22/08/2011  22/08/2011  22/08/2011  22/08/2011  22/08/2011  22/08/2011  22/08/2011  22/08/2011  22/08/2011  22/08/2011  22/08/2011  22/08/2011  22/08/2011  22/08/2011  22/08/2011  22/08/2011  22/08/2011  22/08/2011  22/08/2011  22/08/2011  22/08/2011  22/08/2011  22/08/2011  22/08/2011  22/08/2011  22/08/2011  22/08/2011  22/08/2011  22/08/2011  22/08/2011  22/08/2011  22/08/2011  22/08/2011  22/08/2011  22/08/2011  22/08/2011  22/08/2011  22/08/2011  22/08/2011  22/08/2011  22/08/2011  22/08/2011  22/08/2011  22/08/2011  22/08/2011  22/08/2011  22/08/2011  22/08/2011  22/08/2011  22/08/2011  22/08/2011  22/08/2011  22/08/2011  22/08/2011  20/08  20/08  20/08  20/08  20/08  20/08  20/08  20/08  20/08  20/08  20/08  20/08  20/08  20/08  20/08  20/08  20/08  20/08  20/08  20/08  20/08  20/08  20/08  20/08  20/08  20/08  20/08  20/08  20/08  20/08  20/08  20/08  20/08  20/08  20/08  20/08  20/08  20/08  20/08  20/08  20/08  20/08  20/08  20/08  20/08  20/08  20/08  20/08  20/08  20/08  20/08  20/08  20/08  20/08  20/08  20/08  20/08  20/08  20/08  20/08  20/08  20/08  20/08  20/08  20/08  20/08  20/08  20/08  20/08  20/08  20/08  20/08  20/08  20/08  20/08  20/08  20/08  20/08  20/08  20/08  20/08  20/08  20/08  20/08  20/08  20/08  20/08  20/08  20/08  20/08  20/08  20/08  20/08  20/08  20/08  20/08  20/08  20/08  20/08  20/08  20/08  20/08  20/08  20/08  20/08  20/08  20/08  20/08  20/08  20/08  20/08  20/08  20/08  20/08  20/08  20/08  20/08  20/08  20/08  20/08  20/08  20/08  20/08  20/08  20/08  20/08  20/08  20/08  20/08  20/08  20/08  20/08  20/08  20/08  20/08  20/08  20/08  20/08  20/08  20/08  20/08  20/08  20/08  20/08  20/08  20/08  20/08  20/08  20/08  20/08  20/08  20/08  20/08  20/08  20/08  20/08  20/08  20/08  20/08  20/08  20/08  20/08  20/08  20/08  20/08  20/08  20/08  20/08  20/08  20/08  20/08  20/08  20/08  20/08  20/08  20/08  20/08  20/08  20/08  20/08  20/08  20/08  20/08  20/08  20/08                                                                                                    |   |
| <ul> <li>Holiday Manager : New Boo</li> <li>Holiday Manage</li> <li>Booking Info</li> <li>Booking Ref No</li> <li>Booking Ref No</li> <li>Booking From</li> <li>02/10/201</li> <li>Holidaymaker</li> <li>Holidaymaker</li> <li>Holiday rental cost</li> <li>Discount Code</li> <li>0.00 % -</li> <li>Extra</li> <li>Pric</li> <li>Deposit (Refundabl</li> <li>Booking Charge</li> </ul> | king<br>r<br>ummary<br>1 • Booking To<br>Mr John S<br>• Fixed 0.00 Clear<br>re Quantity<br>100.00 1.00<br>20.00 1.00                                        | 09/10/2011                                                                                                    | Override<br>Override                                                                               | Deposit Payment Due by<br>30% of Holiday Cost<br>Selected Extra's<br>Card Surcharge<br>VAT<br><b>Total Deposit Due</b><br>Balance Payment Due by<br>Balance of Holiday Cost<br>Selected Extra's<br>Card Surcharge<br>VAT                                                                                                    | Status<br>y<br>Override      | Provisional Booking  Provisional Booking  29/08/2011  29/08/2011  20/08/2011  22/08/2011  22/08/2011  345.00  120.00  0.00  0.00  0.00  0.00  0.00  0.00  0.00  0.00  0.00  0.00  0.00  0.00  0.00  0.00  0.00  0.00  0.00  0.00  0.00  0.00  0.00  0.00  0.00  0.00  0.00  0.00  0.00  0.00  0.00  0.00  0.00  0.00  0.00  0.00  0.00  0.00  0.00  0.00  0.00  0.00  0.00  0.00  0.00  0.00  0.00  0.00  0.00  0.00  0.00  0.00  0.00  0.00  0.00  0.00  0.00  0.00  0.00  0.00  0.00  0.00  0.00  0.00  0.00  0.00  0.00  0.00  0.00  0.00  0.00  0.00  0.00  0.00  0.00  0.00  0.00  0.00  0.00  0.00  0.00  0.00  0.00  0.00  0.00  0.00  0.00  0.00  0.00  0.00  0.00  0.00  0.00  0.00  0.00  0.00  0.00  0.00  0.00  0.00  0.00  0.00  0.00  0.00  0.00  0.00  0.00  0.00  0.00  0.00  0.00  0.00  0.00  0.00  0.00  0.00  0.00  0.00  0.00  0.00  0.00  0.00  0.00  0.00  0.00  0.00  0.00  0.00  0.00  0.00  0.00  0.00  0.00  0.00  0.00  0.00  0.00  0.00  0.00  0.00  0.00  0.00  0.00  0.00  0.00  0.00  0.00  0.00  0.00  0.00  0.00  0.00  0.00  0.00  0.00  0.00  0.00  0.00  0.00  0.00  0.00  0.00  0.00  0.00  0.00  0.00  0.00  0.00  0.00  0.00  0.00  0.00  0.00  0.00  0.00  0.00  0.00  0.00  0.00  0.00  0.00  0.00  0.00  0.00  0.00  0.00  0.00  0.00  0.00  0.00  0.00  0.00  0.00  0.00  0.00  0.00  0.00  0.00  0.00  0.00  0.00  0.00  0.00  0.00  0.00  0.00  0.00  0.00  0.00  0.00  0.00  0.00  0.00  0.00  0.00  0.00  0.00  0.00  0.00  0.00  0.00  0.00  0.00  0.00  0.00  0.00  0.00  0.00  0.00  0.00  0.00  0.00  0.00  0.00  0.00  0.00  0.00  0.00 0.00  0.00  0.00  0.00  0.00  0.00  0.00  0.00  0.00  0.00  0.00  0.00  0.00  0.00  0.00  0.00  0.00  0.00  0.00  0.00  0.00  0.00  0.00  0.00  0.00  0.00  0.00  0.00  0.00  0.00  0.00  0.00  0.00  0.00  0.00  0.00  0.00  0.00  0.00  0.00  0.00  0.00  0.00  0.00  0.00  0.00  0.00  0.00  0.00  0.00  0.00  0.00  0.00  0.00  0.00  0.00  0.00  0.00  0.00  0.00  0.00  0.00  0.00  0.00  0.00  0.00  0.00  0.00  0.00  0.00  0.00  0.00  0.00  0.00  0.00  0.00  0.00  0.00  0.00  0.00  0.00  0.00  0.00  0.00  0.00  0.0                                                                                                    |   |
| Holiday Manager : New Boo<br>Holiday Manage<br>Booking Info Booking St<br>Booking Ref No<br>Booking From 02/10/201<br>Holiday maker<br>Holiday rental cost<br>Discount Code<br>0.00 % -<br>Extra Pric<br>Depost (Refundabl<br>Booking Charge                                                                                                    | r<br>r<br>ummary<br>1 • Booking To<br>Mr John S<br>• Fixed 0.00 Gear<br>re Quantity<br>100.00 1.00<br>20.00 1.00                                            | 09/10/2011 ▼<br>ampson<br>345.00 □<br>0.00 □<br>2 0.00 0.<br>345.00 0.<br>0.00 0.                                                                                                    | Override<br>Override<br>Override                                                                   | Deposit Payment Due by<br>30% of Holiday Cost<br>Selected Extra's<br>Card Surcharge<br>VAT<br>Total Deposit Due<br>Balance Payment Due by<br>Balance of Holiday Cost<br>Selected Extra's<br>Card Surcharge<br>VAT<br>Total Balance Due                                                                                                    | y<br>Override                | Provisional Booking  29/08/2011  29/08/2011  20/08/2011  20/08/2011  22/08/2011  22/08/2011  22/08/2011  22/08/2011  20/08  0.00  0.00  0.00  0.00  0.00  0.00  0.00  0.00  0.00  0.00  0.00  0.00  0.00  0.00  0.00  0.00  0.00  0.00  0.00  0.00  0.00  0.00  0.00  0.00  0.00  0.00  0.00  0.00  0.00  0.00  0.00  0.00  0.00  0.00  0.00  0.00  0.00  0.00  0.00  0.00  0.00  0.00  0.00  0.00  0.00  0.00  0.00  0.00  0.00  0.00  0.00  0.00  0.00  0.00  0.00  0.00  0.00  0.00  0.00  0.00  0.00  0.00  0.00  0.00  0.00  0.00  0.00  0.00  0.00  0.00  0.00  0.00  0.00  0.00  0.00  0.00  0.00  0.00  0.00  0.00  0.00  0.00  0.00  0.00  0.00  0.00  0.00  0.00  0.00  0.00  0.00  0.00  0.00  0.00  0.00  0.00  0.00  0.00  0.00  0.00  0.00  0.00  0.00  0.00  0.00  0.00  0.00  0.00  0.00  0.00  0.00  0.00  0.00  0.00  0.00  0.00  0.00  0.00  0.00  0.00  0.00  0.00  0.00  0.00  0.00  0.00  0.00  0.00  0.00  0.00  0.00  0.00  0.00  0.00  0.00  0.00  0.00  0.00  0.00  0.00  0.00  0.00  0.00  0.00  0.00  0.00  0.00  0.00  0.00  0.00  0.00  0.00  0.00  0.00  0.00  0.00  0.00  0.00  0.00  0.00  0.00  0.00  0.00  0.00  0.00  0.00  0.00  0.00  0.00  0.00  0.00  0.00  0.00  0.00  0.00  0.00  0.00  0.00  0.00  0.00  0.00  0.00  0.00  0.00  0.00  0.00  0.00  0.00  0.00  0.00  0.00  0.00  0.00  0.00  0.00  0.00  0.00  0.00  0.00  0.00  0.00  0.00  0.00  0.00  0.00  0.00  0.00  0.00  0.00  0.00  0.00  0.00  0.00  0.00  0.00  0.00  0.00  0.00  0.00  0.00  0.00  0.00  0.00  0.00  0.00  0.00  0.00  0.00  0.00  0.00  0.00  0.00  0.00  0.00  0.00 0.00  0.00  0.00  0.00  0.00  0.00  0.00  0.00  0.00  0.00  0.00  0.00  0.00  0.00  0.00  0.00  0.00  0.00  0.00  0.00  0.00  0.00  0.00  0.00  0.00  0.00  0.00  0.00  0.00  0.00  0.00  0.00  0.00  0.00  0.00  0.00  0.00  0.00  0.00  0.00  0.00  0.00  0.00  0.00  0.00  0.00  0.00  0.00  0.00  0.00  0.00  0.00  0.00  0.00  0.00  0.00  0.00  0.00  0.00  0.00  0.00  0.00  0.00  0.00  0.00  0.00  0.00  0.00  0.00  0.00  0.00  0.00  0.00  0.00  0.00  0.00  0.00  0.00  0.00  0.00  0.00  0.00  0.00  0.00  0.00  0.0                                                                                                    |   |
| Holiday Manager : New Boo<br>Holiday Manage<br>Booking Info Booking St<br>Booking Ref No<br>Booking From 02/10/201<br>Holiday rental cost<br>Discount Code<br>0.00 % -<br>Extra Pric<br>Depost (Refundabl<br>Booking Charge                                                                                                    | sking<br>r<br>ummary<br>1 • Booking To<br>Mr John S<br>• Fixed 0.00 clear<br>te Quantity<br>100.00 1.00<br>20.00 1.00                                       | 09/10/2011 -<br>ampson<br>345.00<br>Discount VAT<br>0.00 0.<br>0.00 0.                                                                                                    | Override<br>Override                                                                               | Deposit Payment Due by<br>30% of Holiday Cost<br>Selected Extra's<br>Card Surcharge<br>VAT<br>Total Deposit Due<br>Balance Payment Due by<br>Balance of Holiday Cost<br>Selected Extra's<br>Card Surcharge<br>VAT<br>Total Balance Due                                                                                                    | Status<br>y<br>Override      | Provisional Booking  Provisional Booking  29/08/2011  29/08/2011  20/08/2011  22/08/2011  22/08/2011  22/08/2011  22/08/2011  22/08/2011  22/08/2011  22/08/2011  22/08/2011  22/08/2011  22/08/2011  22/08/2011  22/08/2011  22/08/2011  22/08/2011  22/08/2011  22/08/2011  22/08/2011  22/08/2011  22/08/2011  22/08/2011  22/08/2011  22/08/2011  22/08/2011  22/08/2011  22/08/2011  22/08/2011  22/08/2011  22/08/2011  22/08/2011  22/08/2011  22/08/2011  22/08/2011  22/08/2011  22/08/2011  22/08/2011  22/08/2011  22/08/2011  22/08/2011  22/08/2011  22/08/2011  22/08/2011  22/08/2011  22/08/2011  22/08/2011  22/08/2011  22/08/2011  22/08/2011  22/08/2011  22/08/2011  22/08/2011  22/08/2011  22/08/2011  22/08/2011  22/08/2011  22/08/2010  20/00  22/08/201  22/08/201  22/08/201  22/08/201  22/08/201  22/08/201  22/08/201  22/08/201  22/08/201  22/08/201  22/08/201  22/08/201  22/08/201  22/08/201  22/08/201  22/08/201  22/08/201  22/08/201  22/08/201  22/08/201  22/08/201  22/08/201  22/08/201  22/08/201  22/08/201  22/08/201  22/08/201  22/08/201  22/08/201  22/08/201  22/08/201  22/08/201  22/08/201  22/08/201  22/08/201  22/08/201  22/08/201  22/08/201  22/08/201  22/08/201  22/08/201  22/08/201  22/08/201  22/08/201  22/08/201  22/08/201  22/08/201  22/08/201  22/08/201  22/08/201  22/08/201  22/08/201  22/08/201  22/08/201  22/08/201  22/08/201  22/08/201  22/08/201  22/08/201  22/08/201  22/08/201  22/08/201  22/08/201  22/08/201  22/08/201  22/08/201  22/08/201  22/08/201  22/08/201  22/08/201  22/08/201  22/08/201  22/08/201  22/08/201  22/08/201  22/08/201  22/08/201  22/08/201  22/08/201  22/08/201  22/08/201  22/08/201  22/08/201  22/08/201  22/08/201  22/08/201  22/08/201  22/08/201  22/08/201  22/08/201  22/08/201  22/08/201  22/08/201  22/08/201  22/08/201  22/08/201  22/08/201  22/08/201  22/08/201  22/08/201  22/08/201  22/08/201  22/08/201  22/08/201  22/08/201  22/08/201  22/08/201  22/08/201  22/08/201  22/08/201  22/08/201  22/08/201  22/08/201  22/08/201  22/08/201  22/08/201  22/08/201  22/08/201  22/                                                                                                    |   |
| Holiday Manager : New Boo<br>Holiday Manage<br>Booking Info Booking St<br>Booking Ref No<br>Booking From 02/10/201<br>Holidaymaker<br>Holiday rental cost<br>Discount Code<br>0.00 % -<br>Extra Pric<br>Depost (Refundabl<br>Booking Charge                                                                                                    | vking<br>r<br>ummary<br>1 • Booking To<br>Mr John S<br>• Fixed 0.00 Clear<br>te Quantity<br>100.00 1.00<br>20.00 1.00                                       | 09/10/2011 ▼<br>ampson<br>345.00 □<br>20.00 □<br>20.00 0.00                                                                                                    | Override<br>Override<br>00<br>00<br>Due<br>With<br>Deposit                                         | Deposit Payment Due by<br>30% of Holiday Cost<br>Selected Extra's<br>Card Surcharge<br>VAT<br>Total Deposit Due<br>Balance Payment Due by<br>Balance of Holiday Cost<br>Selected Extra's<br>Card Surcharge<br>VAT<br>Total Balance Due<br>Booking Summary                                                                                                    | y<br>Override                | Provisional Booking  Provisional Booking  29/08/2011   29/08/2011    20/08/2011    22/08/2011     22/08/2011                                                                                                    |   |
| C Holiday Manager : New Boo<br>Holiday Manage<br>Booking Info Booking St<br>Booking Ref No<br>Booking From 02/10/201<br>Holiday rental cost<br>Discount Code<br>0.00 % -<br>Extra Pric<br>Deposit (Refundabl<br>Booking Charge                                                                                                    | king  r  ummary  1  Booking To  Mr John S  + Fixed 0.00 Clear  re Quantity 100.00 1.00 20.00 1.00                                                           | 09/10/2011<br>ampson<br>( Discount VAT<br>0.00<br>0.00<br>0.00<br>0.00<br>0.00<br>0.00                                                                                                    | Override<br>Override                                                                               | Deposit Payment Due by<br>30% of Holiday Cost<br>Selected Extra's<br>Card Surcharge<br>VAT<br>Total Deposit Due<br>Balance of Holiday Cost<br>Selected Extra's<br>Card Surcharge<br>VAT<br>Total Balance Due<br>Booking Summary<br>Total Holiday Cost                                                                                                    | y<br>Override                | Provisional Booking  29/08/2011  29/08/2011  20/08/2011  20/08/2011  22/08/2011  22/08/2011  22/08/2011  22/08/2011  20.00  0.00  20.00  0.00  465.00  20.00  20.00  20.00  20.00  20.00  20.00  20.00  20.00  20.00  20.00  20.00  20.00  20.00  20.00  20.00  20.00  20.00  20.00  20.00  20.00  20.00  20.00  20.00  20.00  20.00  20.00  20.00  20.00  20.00  20.00  20.00  20.00  20.00  20.00  20.00  20.00  20.00  20.00  20.00  20.00  20.00  20.00  20.00  20.00  20.00  20.00  20.00  20.00  20.00  20.00  20.00  20.00  20.00  20.00  20.00  20.00  20.00  20.00  20.00  20.00  20.00  20.00  20.00  20.00  20.00  20.00  20.00  20.00  20.00  20.00  20.00  20.00  20.00  20.00  20.00  20.00  20.00  20.00  20.00  20.00  20.00  20.00  20.00  20.00  20.00  20.00  20.00  20.00  20.00  20.00  20.00  20.00  20.00  20.00  20.00  20.00  20.00  20.00  20.00  20.00  20.00  20.00  20.00  20.00  20.00  20.00  20.00  20.00  20.00  20.00  20.00  20.00  20.00  20.00  20.00  20.00  20.00  20.00  20.00  20.00  20.00  20.00  20.00  20.00  20.00  20.00  20.00  20.00  20.00  20.00  20.00  20.00  20.00  20.00  20.00  20.00  20.00  20.00  20.00  20.00  20.00  20.00  20.00  20.00  20.00  20.00  20.00  20.00  20.00  20.00  20.00  20.00  20.00  20.00  20.00  20.00  20.00  20.00  20.00  20.00  20.00  20.00  20.00  20.00  20.00  20.00  20.00  20.00  20.00  20.00  20.00  20.00  20.00  20.00  20.00  20.00  20.00  20.00  20.00  20.00  20.00  20.00  20.00  20.00  20.00  20.00  20.00  20.00  20.00  20.00  20.00  20.00  20.00  20.00  20.00  20.00  20.00  20.00  20.00  20.00  20.00  20.00  20.00  20.00  20.00  20.00  20.00  20.00  20.00  20.00  20.00  20.00  20.00  20.00  20.00  20.00  20.00  20.00  20.00  20.00  20.00  20.00  20.00  20.00  20.00  20.00  20.00  20.00  20.00  20.00  20.00  20.00  20.00  20.00  20.00  20.00  20.00  20.00  20.00  20.00  20.00  20.00  20.00  20.00  20.00  20.00  20.00  20.00  20.00  20.00  20.00  20.00  20.00  20.00  20.00  20.00  20.00  20.00  20.00  20.00  20.00  20.00  20.00  20.00  20.00  20.00  20.00  20.00  20.00  20.00  20.00                                                                                                    |   |
| Holiday Manager : New Boo<br>Holiday Manage<br>Booking Info Booking Su<br>Booking Ref No<br>Booking From 02/10/201<br>Holiday rental cost<br>Discount Code 0.00 % -<br>Extra Pric<br>Depost (Refundabl<br>Booking Charge 0<br>Card Surcharge VAT                                                                                                    | king<br>r<br>ummary<br>1  Booking To<br>Mr John S<br>Fixed 0.00 Cear<br>te Quantity<br>100.00 1.00<br>20.00 1.00                                            | 09/10/2011 -<br>ampson<br>345.00<br>2 0.00<br>0.00 0.<br>0.00 0.                                                                                                    | Override<br>Override<br>00<br>00<br>Due<br>With<br>Deposit                                         | Deposit Payment Due by         30% of Holiday Cost         Selected Extra's         Card Surcharge         VAT         Total Deposit Due         Balance Payment Due by         Balance of Holiday Cost         Selected Extra's         Card Surcharge         VAT         Total Deposit Due         Balance of Holiday Cost         Selected Extra's         Card Surcharge         VAT         Total Balance Due         Booking Summary         Total Holiday Cost         Owner Income                                                                                                    | y<br>Override                | Provisional Booking<br>Provisional Booking<br>29/08/2011<br>29/08/2011<br>20/08/2011<br>20/08/2011<br>22/08/2011<br>22/08/2011<br>0.00<br>0.00 |   |
| Holiday Manager : New Booking Info Booking State Booking Info Booking State Booking From 02/10/201 Holiday maker Holiday rental cost Discount Code 0.00 % - Extra Price Deposit (Refundabl Booking Charge Card Surcharge VAT Total                                                                                                    | king<br>r<br>ummary<br>1 • Booking To<br>Mr John S<br>• Fixed 0.00 Clear<br>te Quantity<br>100.00 1.00<br>20.00 1.00<br>20.00 1.00<br>Holiday Cost          | 09/10/2011<br>ampson<br>345.00<br>0.00<br>0.00 | Override<br>Override                                                                               | Deposit Payment Due by         30% of Holiday Cost         Selected Extra's         Card Surcharge         VAT         Total Deposit Due         Balance Payment Due by         Balance of Holiday Cost         Selected Extra's         Card Surcharge         VAT         Total Deposit Due         Balance of Holiday Cost         Selected Extra's         Card Surcharge         VAT         Total Balance Due         Booking Summary         Total Holiday Cost         Owner Income         Agency Income - Owne                                                                                                    | y<br>Override                | Provisional Booking<br>Provisional Booking<br>29/08/2011 • •<br>0.000<br>0.000<br>0.000<br>0.000<br>0.000<br>0.000<br>22/08/2011 • •<br>345.00<br>120.000<br>0.000<br>0.0000<br>0.00000<br>0.00000<br>0.00000<br>0.0000<br>0.000000<br>0.000                                                                                           |   |
| Holiday Manager : New Boo<br>Holiday Manage<br>Booking Info Booking St<br>Booking Ref No<br>Booking From 02/10/201<br>Holiday maker<br>Holiday rental cost<br>Discount Code 0.00 % -<br>Extra Price<br>Deposit (Refundabl<br>Booking Charge 0<br>Card Surcharge 0<br>VAT Total<br>Booking Notes                                                                                         | king<br>r<br>ummary<br>1 • Booking To<br>Mr John S<br>• Fixed 0.00 Clear<br>re Quantity<br>100.00 1.00<br>20.00 1.00<br>• Clear<br>Holiday Cost             | 09/10/2011 ↓<br>ampson<br>345.00 □<br>0.00 0.0<br>0.00 0.0<br>0.00 0.0<br>0.00<br>465.00                                                                                                    | Override<br>Override<br>00<br>00<br>00<br>Due<br>With<br>Deposit                                   | Deposit Payment Due by         30% of Holiday Cost         Selected Extra's         Card Surcharge         VAT         Total Deposit Due         Balance Payment Due by         Balance of Holiday Cost         Selected Extra's         Card Surcharge         VAT         Total Deposit Due         Balance of Holiday Cost         Selected Extra's         Card Surcharge         VAT         Total Balance Due         Booking Summary         Total Holiday Cost         Owner Income         Agency Income - Owne         Agency Income - Holiday         Holidaymaker deposit                                                                                                    | y<br>Override<br>y<br>y      | Provisional Booking  29/08/2011  29/08/2011  20/08/2011  20/08/2011  22/08/2011  22/08/2011  22/08/2011  22/08/2011  20/00  0.00  20/00  20/00  20/00  20/00  20/00  20/00  20/00  20/00  20/00  20/00  20/00  20/00  20/00  20/00  20/00  20/00  20/00  20/00  20/00  20/00  20/00  20/00  20/00  20/00  20/00  20/00  20/00  20/00  20/00  20/00  20/00  20/00  20/00  20/00  20/00  20/00  20/00  20/00  20/00  20/00  20/00  20/00  20/00  20/00  20/00  20/00  20/00  20/00  20/00  20/00  20/00  20/00  20/00  20/00  20/00  20/00  20/00  20/00  20/00  20/00  20/00  20/00  20/00  20/00  20/00  20/00  20/00  20/00  20/00  20/00  20/00  20/00  20/00  20/00  20/00  20/00  20/00  20/00  20/00  20/00  20/00  20/00  20/00  20/00  20/00  20/00  20/00  20/00  20/00  20/00  20/00  20/00  20/00  20/00  20/00  20/00  20/00  20/00  20/00  20/00  20/00  20/00  20/00  20/00  20/00  20/00  20/00  20/00  20/00  20/00  20/00  20/00  20/00  20/00  20/00  20/00  20/00  20/00  20/00  20/00  20/00  20/00  20/00  20/00  20/00  20/00  20/00  20/00  20/00  20/00  20/00  20/00  20/00  20/00  20/00  20/00  20/00  20/00  20/00  20/00  20/00  20/00  20/00  20/00  20/00  20/00  20/00  20/00  20/00  20/00  20/00  20/00  20/00  20/00  20/00  20/00  20/00  20/00  20/00  20/00  20/00  20/00  20/00  20/00  20/00  20/00  20/00  20/00  20/00  20/00  20/00  20/00  20/00  20/00  20/00  20/00  20/00  20/00  20/00  20/00  20/00  20/00  20/00  20/00  20/00  20/00  20/00  20/00  20/00  20/00  20/00  20/00  20/00  20/00  20/00  20/00  20/00  20/00  20/00  20/00  20/00  20/00  20/00  20/00  20/00  20/00  20/00  20/00  20/00  20/00  20/00  20/00  20/00  20/00  20/00  20/00  20/00  20/00  20/00  20/00  20/00  20/00  20/00  20/00  20/00  20/00  20/00  20/00  20/00  20/00  20/00  20/00  20/00  20/00  20/00  20/00  20/00  20/00  20/00  20/00  20/00  20/00  20/00  20/00  20/00  20/00  20/00  20/00  20/00  20/00  20/00  20/00  20/00  20/00  20/00  20/00  20/00  20/00  20/00  20/00  20/00  20/00  20/00  20/00  20/00  20/00  20/00  20/00  20/00  20/00  20/00  20/00  20/00  20/00                                                                                                    |   |
| Holiday Manager : New Boo<br>Holiday Manage<br>Booking Info Booking St<br>Booking Ref No<br>Booking From 02/10/201<br>Holidaymaker<br>Holidaymaker<br>Holiday rental cost<br>Discount Code 0.00 % -<br>Extra Pric<br>Deposit (Refundabl<br>Booking Charge 0<br>Card Surcharge 1<br>VAT Total<br>Booking Notes                                                                           | king<br>r<br>ummary<br>1 ▼ Booking To<br>Mr John S<br>Fixed 0.00 Cear<br>te Quantity<br>100.00 1.00<br>20.00 1.00<br>20.00 1.00<br>Cear<br>Holiday Cost     | 09/10/2011 ▼<br>ampson<br>345.00 □<br>2000 0.00 □<br>2000 0.00 0.<br>345.00 0.00<br>2000 0.00<br>465.00                                                                                                    | Override<br>Override<br>00<br>00<br>00<br>00<br>00                                                 | Booking Summary Booking Summary Booking Summar | y<br>Override<br>y<br>y<br>y | Provisional Booking  Provisional Booking  29/08/2011   29/08/2011     29/08/2011      22/08/2011                                                                                                    |   |
| Holiday Manager : New Booking Info   Booking Info Booking St   Booking Ref No Booking From   Doliday maker 0.00 % -   Holiday rental cost 0.00 % -   Discount Code 0.00 % -   Extra Price   Deposit (Refundabl Booking Charge   Booking Charge 0.00 % -   Card Surcharge 0.00 % -   VAT Total   Booking Notes 0.00 % -                                                                  | king<br>r<br>ummary<br>1 • Booking To<br>Mr John S<br>• Fixed 0.00 Clear<br>re Quantity<br>100.00 1.00<br>20.00 1.00<br>• Clear<br>Holiday Cost             | 09/10/2011 ▼<br>ampson<br>345.00 □<br>20.00 0.00<br>0.00 0.0<br>0.00 0.00<br>0.000<br>465.00                                                                                                    | Override<br>Override<br>00<br>00<br>00<br>00<br>00<br>00                                           | Deposit Payment Due by         30% of Holiday Cost         Selected Extra's         Card Surcharge         VAT         Total Deposit Due         Balance Payment Due by         Balance Of Holiday Cost         Selected Extra's         Card Surcharge         VAT         Total Deposit Due         Balance Of Holiday Cost         Selected Extra's         Card Surcharge         VAT         Total Balance Due         Booking Summary         Total Holiday Cost         Owner Income         Agency Income - Owne         Agency Income - Holiday         Holidaymaker deposit         Other Extras                                                                                                    | y<br>Override<br>y<br>y<br>y | Provisional Booking<br>29/08/2011<br>29/08/2011<br>29/08/2011<br>0.000<br>0.0000<br>0.0000<br>0.0000<br>0.0000<br>0.0000<br>0.0000<br>0.0000<br>0.0000<br>0.0000<br>0.0000<br>0.0000<br>0.0000<br>0.0000<br>0.0000<br>0.0000<br>0.0000<br>0.0000<br>0.0000<br>0.00000<br>0.00000<br>0.0000<br>0.00000                                                                                         |   |
| Holiday Manager : New Boo<br>Holiday Manage<br>Booking Info Booking St<br>Booking Ref No<br>Booking From 02/10/201<br>Holiday maker<br>Holiday rental cost<br>Discount Code 0.00 % -<br>Extra Price<br>Deposit (Refundabl<br>Booking Charge 0<br>Card Surcharge 0<br>VAT Total<br>Booking Notes                                                                                         | king<br>r<br>ummary<br>1 • Booking To<br>Mr John S<br>• Fixed 0.00 Clear<br>re Quantity<br>100.00 1.00<br>20.00 1.00<br>20.00 1.00<br>Clear<br>Holiday Cost | 09/10/2011 -<br>ampson<br>345.00<br>Discount VAT<br>0.00 0.<br>0.00 0.<br>0.00 0.<br>465.00                                                                                                    | Override<br>Override<br>00<br>00<br>00<br>00<br>00<br>00<br>00<br>00<br>00<br>00<br>00<br>00<br>00 | Deposit Payment Due by<br>30% of Holiday Cost<br>Selected Extra's<br>Card Surcharge<br>VAT<br>Total Deposit Due<br>Balance Payment Due by<br>Balance of Holiday Cost<br>Selected Extra's<br>Card Surcharge<br>VAT<br>Total Balance Due<br>Booking Summary<br>Booking Summary<br>Total Holiday Cost<br>Owner Income<br>Agency Income - Holiday<br>Holidaymaker deposit<br>Other Extras                                                                                                    | y<br>Override<br>y<br>y<br>y | Provisional Booking  Provisional Booking  29/08/2011  29/08/2011  20/08/2011  22/08/2011  22/08/2011  22/08/2011  22/08/2011  20/00  0.00  22/08/2011  20/00  0.00  465.00  20/00  0.00  465.00  20/00  0.00  0.00  0.00  0.00  0.00  0.00  0.00  0.00  0.00  0.00  0.00  0.00  0.00  0.00  0.00  0.00  0.00  0.00  0.00  0.00  0.00  0.00  0.00  0.00  0.00  0.00  0.00  0.00  0.00  0.00  0.00  0.00  0.00  0.00  0.00  0.00  0.00  0.00  0.00  0.00  0.00  0.00  0.00  0.00  0.00  0.00  0.00  0.00  0.00  0.00  0.00  0.00  0.00  0.00  0.00  0.00  0.00  0.00  0.00  0.00  0.00  0.00  0.00  0.00  0.00  0.00  0.00  0.00  0.00  0.00  0.00  0.00  0.00  0.00  0.00  0.00  0.00  0.00  0.00  0.00  0.00  0.00  0.00  0.00  0.00  0.00  0.00  0.00  0.00  0.00  0.00  0.00  0.00  0.00  0.00  0.00  0.00  0.00  0.00  0.00  0.00  0.00  0.00  0.00  0.00  0.00  0.00  0.00  0.00  0.00  0.00  0.00  0.00  0.00  0.00  0.00  0.00  0.00  0.00  0.00  0.00  0.00  0.00  0.00  0.00  0.00  0.00  0.00  0.00  0.00  0.00  0.00  0.00  0.00  0.00  0.00  0.00  0.00  0.00  0.00  0.00  0.00  0.00  0.00  0.00  0.00  0.00  0.00  0.00  0.00  0.00  0.00  0.00  0.00  0.00  0.00  0.00  0.00  0.00  0.00  0.00  0.00  0.00  0.00  0.00  0.00  0.00  0.00  0.00  0.00  0.00  0.00  0.00  0.00  0.00  0.00  0.00  0.00  0.00  0.00  0.00  0.00  0.00  0.00  0.00  0.00  0.00  0.00  0.00  0.00  0.00  0.00  0.00  0.00  0.00  0.00  0.00  0.00  0.00  0.00  0.00  0.00  0.00  0.00  0.00  0.00  0.00  0.00  0.00  0.00  0.00  0.00  0.00  0.00  0.00  0.00  0.00  0.00  0.00  0.00  0.00  0.00  0.00  0.00  0.00  0.00  0.00  0.00  0.00  0.00  0.00  0.00  0.00  0.00  0.00  0.00  0.00  0.00  0.00  0.00  0.00  0.00  0.00  0.00  0.00  0.00  0.00  0.00  0.00  0.00  0.00  0.00  0.00  0.00  0.00  0.00  0.00  0.00  0.00  0.00  0.00  0.00  0.00  0.00  0.00  0.00  0.00  0.00  0.00  0.00  0.00  0.00  0.00  0.00  0.00  0.00  0.00  0.00  0.00  0.00  0.00  0.00  0.00  0.00  0.00  0.00  0.00  0.00  0.00  0.00  0.00  0.00  0.00  0.00  0.00  0.00  0.00  0.00  0.00  0.00  0.00  0.00  0.00  0.00  0.00  0.00  0.00  0.00                                                                                                    |   |

On the booking summary screen (above), one minor change has been made to the screen layout in this version. We have allowed the option to change the Booking From and Booking To section, if this was not changed initially.

Another new feature for the new booking form is the ability to email the booking/payment form and add an email footer to the accompanying email.

| G Holiday M        | lanager : Send Email |
|--------------------|----------------------|
| Holiday            | Manager              |
| То                 | Mrs Amy Bewick       |
| 01                 |                      |
| Subject            |                      |
| Attach File        | Payment odf          |
| , iccoci i i i i i |                      |
|                    |                      |
|                    |                      |
|                    |                      |
| Message            |                      |
|                    |                      |
|                    |                      |
|                    |                      |
|                    |                      |
| Footer             | ✓ Oueue Send         |
|                    | 1                    |

This feature is also being extended through the program for all email options.